AKTUALNOSTI S PODROČJA IT STORITEV | SEPTEMBER 2024

# SEPTEMBER 2024

#### ZAKAJ FIGMA SPREMINJA NAČIN UX/UI OBLIKOVANJA

stran 8

#### KONSOLIDACIJA PODATKOV V EXCELU

stran 14

KAKO D<mark>ELUJE PROTIVIRUSNA</mark> ZAŠČITA IN ZAŠČITA PRED ZLONAMERNO PROGRAMSKO OPREMO V SHAREPOINT ONLINE

stran 17

POWER AUTOMATE – ZANKA ZA REZERVACIJO DOKUMENTA

stran 29

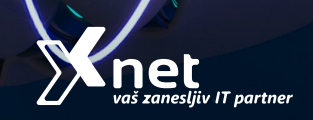

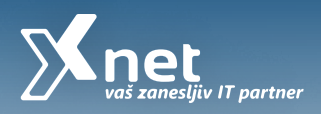

## POVABITE NAS K SODELOVANJU, KO BOSTE POTREBOVALI STROKOVNJAKA ZA:

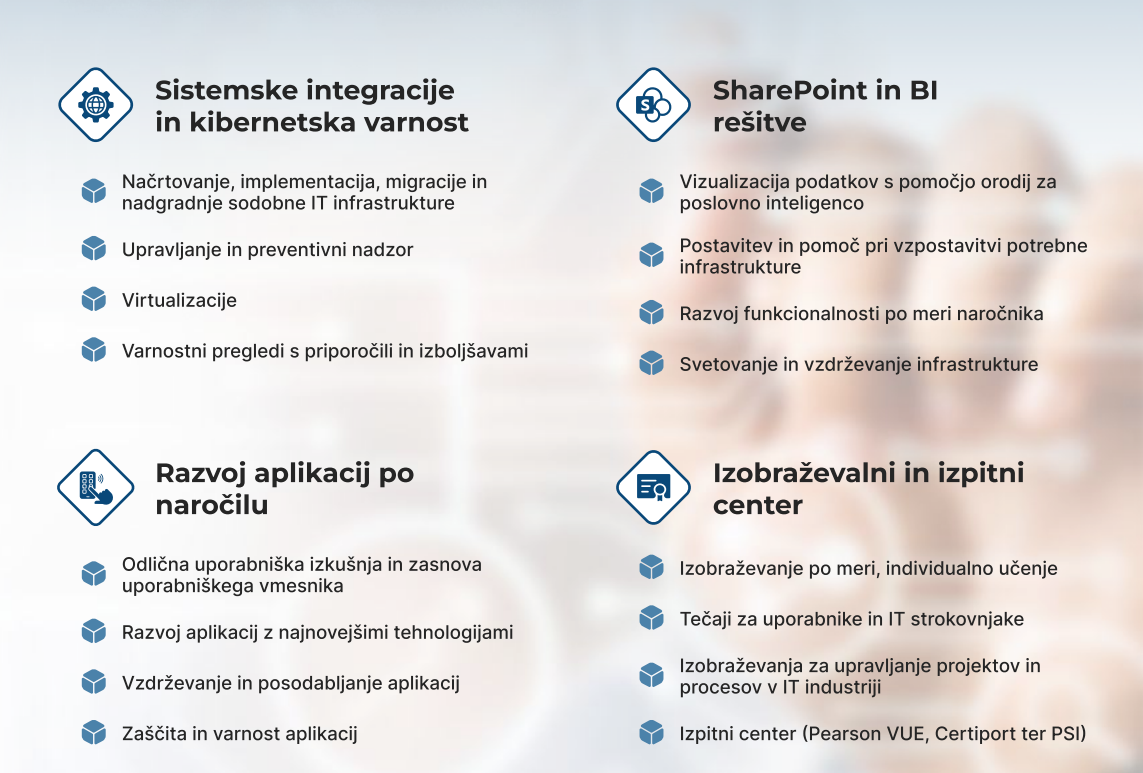

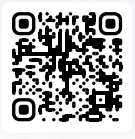

- Kompas Xnet d.o.o.
- **%** 01 5136 990
  - 01 5150 550
- kompas-xnet.si
- info@kompas-xnet.si
- Stegne 7, 1000 Ljubljana

POSKENIRAJ ZA VEČ INFORMACIJ Najdete nas v 4. nadstropju poslovne stavbe S7 (kjer sta tudi Fotona in AKOS)

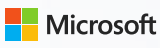

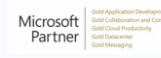

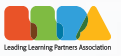

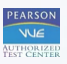

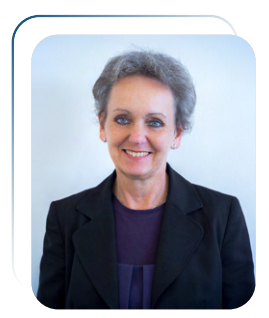

## UVODNIK

**BRANKA SLINKAR** Direktorica

## Spoštovane in spoštovani,

Srčno upam, da ste lepo preživeli dopust, doživeli veliko prijetnih trenutkov in si oddahnili od vsakodnevne službene rutine. Se vam je zgodilo kaj posebnega, kar boste želeli ohraniti v trajnem spominu? Ne pozabimo, da je življenje polno in lepo prav zaradi drobnih in priietnih doživetij, ki jih delimo s tistimi, ki nam pomenijo največ.

Pričetek novega šolskega leta tudi za nas pomeni novo sezono za izobraževanje in veselimo se že polnih učilnic. S predavatelji smo pripravili nekaj novih programov, z nadvse aktualnimi vsebinami, ki bodo zagotovo pritegnili vašo pozornost.

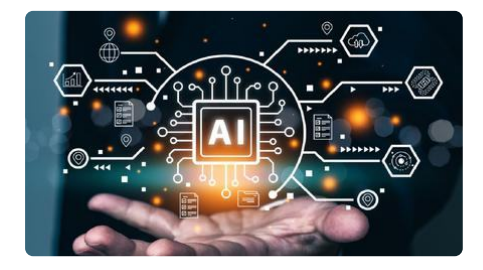

Umetna inteligenca (AI) in z njo povezane tehnologije (Copilot, ChatGPT, ..) se vse bolj uveljavljajo v vsakdanjem življenju in nam nudijo učinkovito pomoč pri delu. V bistvu so kar predpogoj za uspešno digitalizacijo Samo učinkovitim podjetij. Ζ izkoriščanjem podatkov in umetne inteligence lahko svojim proizvodom storitvam in zagotovimo višio poslovno vrednost in posledično s tem tudi večjo konkurenčnost in dobiček podjetja.

Hkrati pa nam nove tehnologije nastavljajo tudi številne pasti in nevarnosti zlorab ogromne količine podatkov, ki so na voljo. Prav zato je nadvse pomembno pravilno upravljanje s podatki, temeljita in skrb nenehna za varnost in preprečevanje zlorab. Za vse to pa je potrebno osvojiti ogromno novega znanja, da se bodo uporabniki seznanili s številnimi

funkcuonalnostmi, ki jih imajo na voljo za hitrejše in lažje delo. Informatiki se morajo še posebej dobro naučiti upravljanja IT okolja, poskrbeti za varnost podatkov in preprečevati morebitne zlorabe in napade. Tudi uporabniki se morajo periodično usposabljati o informacijski varnosti, saj so pogosto prav oni tarče napadov.

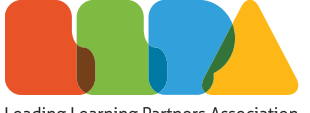

Leading Learning Partners Association

Kompas Xnet je predstavnik za Slovenijo v mednarodnem združenju pooblaščenih Microsoft izobraževalnih centrov - LLPA že od leta 2013. Tako vam lahko ponudimo zares celotno paleto uradnih Microsoft programov, ki jih, po potrebi, tudi prilagodimo. Programe izvajajo samo izkušeni in certificirani predavatelji, ki so del naše ekipe ali pa jih, v primeru specifičnih tem, zagotovimo iz mreže članic združenja LLPA. V sodelovanju s članicami LLPA so vam na voljo tudi programi ostalih vendorjev, kot so AWS, Cisco, Oracle, EC-Council, ISQI, VMware. Ζ zruženjem občasno izvajamo tudi različna predavanja in dogodke, ki udeležence SO za brezplačni. LLPA in s tem tudi Xnet, je leta 2020 prejel posebno Microsoftovo priznanje - Learning 2020

#### Microsoft Partner of the Year.

Če ste odgovorni za **informacijsko varnost** v vašem podjetju, ne odlašajte s prijavo na **Security Bootcamp**, ki ga bosta vodila **Milan Gabor** in **Miha Pihler** v čudovitem okolju Hotela Jezero Ribčev Laz; 19. – 25. oktober 2024.

Pred tem pa na delavnici **Etični heker** lahko spoznate tehnike neželenih vdorov in kako se pred njimi najbolje zaščititi: 10. – 12. september - Milan Gabor

Če ste programer, je delavnica **.NET Aspire workshop** pisana vam na kožo. Predavatelj **Christian Nagel** je vrhunski strokovnjak, avtor številnih knjig s področja razvoja in je pri nas gostoval že večkrat. Tudi njegova predavanja na Thrive konferenci so vedno zelo dobro obiskana. **Prijavite** <u>se</u> še danes in si zagotovite mesto na delavnici, ki bo **28. - 29.10.2024** 

Tudi za končne uporabnike imamo na izbiro vrsto krajših in daljših programov, s katerimi lahko nadgradijo svoje znanje in si olajšajo delo: Excel, Power Apps, BI, VBA, MS Project, ... Poglejte v naš **koledar** in se **prijavite na novičke**, da boste o vsem na tekočem. Sezono smo že pričeli s programom »Sodobna pisarna« zazaključene skupine v Mariboru in Ljubljani. Posvetujte se z našimi strokovnjaki, da vam poiščemo najbolj ustrezno učno pot do želenega znanja. Morda se celo odločite, da svoje znanje potrdite s **certifikatom**, ki je mednarodno uveljavljen.

Si želite postati Microsoft Certified: Cybersecurity Architect Expert ali morda Microsoft Certified: Power Platform Solution Architect Expert, ... Podrobne informacije in priporočila se nahajajo v dokumentu Vodnik po Microsoft tečajih in certifikacijah.

V prihodnjih tednih boste lahko naše strokovnjake poslušali tudi na NT konferenci, septembra **CollabDays Zagreb, NetWork 12 konferencija** oktobra v Neumu,...

Dolgo letne izkušnje in posluh za vašepotrebe, vam zagotavljajo

učinkovit učni proces in veliko dodano vrednost. Zaupajte nam, saj svoje **poslanstvo opravljamo že 30 let** in to z vrhunskimi strokovnjaki, ki imajo tudi mednarodne izkušnje.

Zaupajte nam svoje načrte in nas povabite k sodelovanju, ko boste potrebovali strokovnjaka za:

- Infrastrukturne storitve in rešitve (migracije, nadgradnje, varnost...)
- Azure / Office 365 storitve
- Razvoj spletnih aplikacij po naročilu
- Spletne strani, internet / intranet portali
- SharePoint storitve in rešitve
- Katalog SharePoint gradnikov
- šolanje uporabnikov in IT osebja

... naj bo **Xnet vaša prva izbira, ko gre za IT rešitve in storitve**. Microsoft tehnologije so naša strast.

#### Čuvajte se in ostanite zdravi!

Branka Slinkar

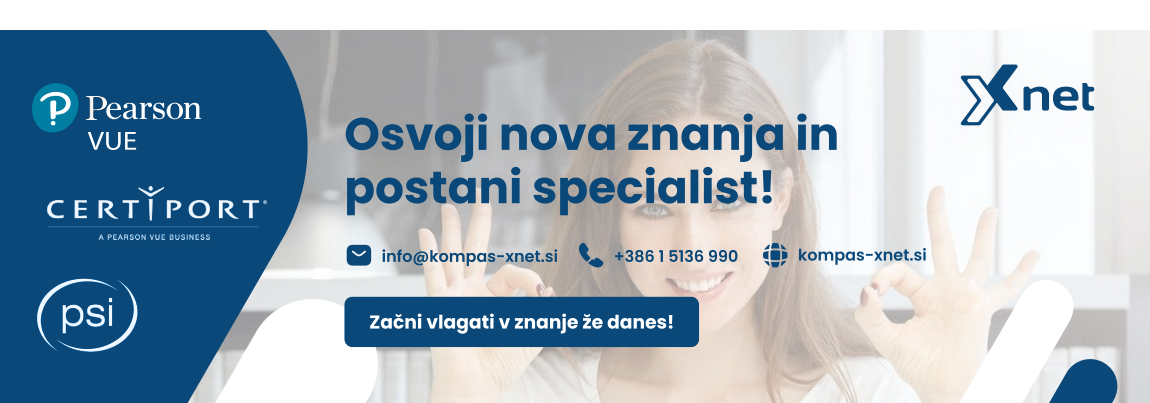

## KAZALO

#### KOLOFON

ISSN: 1408-7863 Kompas Xnet d.o.o. Stegne 7 1000 Ljubljana

Telefon: 01 5136 990 Fax: 01 5136 999 Email: info@kompas-xnet.si Web: https://www.kompas-xnet.si

Direktorica: Branka Slinkar

Urednik in oblikovalec: Aleš Frelih

Člani uredništva:

Branka Slinkar, Matic Vukovič, Aleš Lipušček, Saša Kranjac, Robi Vončina, Klemen Vončina, Domen Gričar, Lenart Svetek, Petra Militarev, Aida Kalender Avdić

#### **POVEŽIMO SE:**

f

facebook.com/KompasXnet/

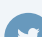

twitter.com/kompasxnet

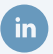

linkedin.com/company/kompas-xnet-

youtube.com/channel/ UCfoMnj355AbRMeG66ePS8BQ

### FIGMA

8

14

17

Kako Figma spreminja način UX/UI oblikovanja?

Aleš Frelih UX/UI oblikovalec

#### **MICROSOFT OFFICE**

#### Konsolidacija podatkov v Excelu

Matic Vukovič Microsoft Office Specialist Master, MCT

#### SHAREPOINT

Kako deluje protivirusna zaščita in zaščita pred zlonamerno programsko opremo v SharePoint Online

Robi Vončina MVP, MCT, MCITP, MCSA, MCTS

#### ADMINISTRACIJA

Powershell kotiček

Aleš Lipušček MCP, MCTS, MCITP

RAZVOJ

#### Shadow DOM in spletne komponente

Domen Gričar MCSD, MCSA, MCT

#### RAZVOJ

CSS: @container Močnejša alternativa @media

Lenart Svetek Frontend programer

#### **MICROSOFT POWER AUTOMATE**

Power Automate – Zanka za rezervacijo dokumenta

Klemen Vončina Microsoft Office Specialist Master, MCT

25

28

29

21

## KAZALO

#### **MICROSOFT 365**

#### Getting started with Microsoft Defender Vulnerability Management

Sasha Kranjac MCT, MVP

## 36

#### DRUGO

Katere digitalne veščine lahko poenostavijo in polepšajo delo?

Petra Militarev Vodja izobraževanj

40

Mnet

#### DOGODKOVNIK

Tečaji, webinarji, seminarji, nasveti in drugi pomembni dogodki

## Security Bootcamp

Miha Pihler & Milan Gabor

Bohinjsko jezero,
 19. – 25. oktober 2024

## -Kolofon

| Kdaj bo spet 18?                          | Aleš   |
|-------------------------------------------|--------|
| Končno spet čas za knjige                 | Domen  |
| Ko že misliš, da je konec 😕               | Klemen |
| Bo kar turneja                            | Robi   |
| Specialist za sodobno pisarno             | Matic  |
| Danes tu, jutri tam, brez urnika – juhej! | Petra  |
| Skrbna za vsako podrobnost                | Aida   |
| Pri številkah se ne da                    | Dijana |
| Še mora dol!                              | Aleš   |
| Varstvo te kar namuči 😉                   | Miha   |
| Navdušuje najmlajše, bravo!               | Luka   |
| V hribih in na biciklu                    | Dejan  |
| Odlično, končno prenova!                  | Lenart |
| ln spet v južnih krajih                   | Jože   |
|                                           |        |

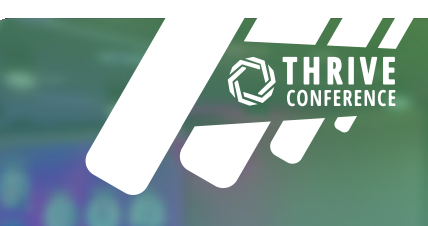

## Thrive konferenca 2025

Rezervirajte si termin!

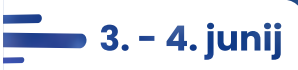

thriveconf.com

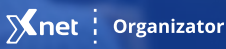

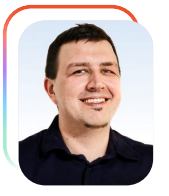

#### KAKO FIGMA SPREMINJA NAČIN UX/UI OBLIKOVANJA

Aleš Frelih UX/UI oblikovalec

Figma je v zadnjih nekaj letih postala vodilno in nepogrešljivo orodje za UX/ UI oblikovanje po vsem svetu. S svojimi zmogljivimi in naprednimi orodii, vtičniki ter možnostio naprednega timskega sodelovanja v realnem času, prilagodljivostjo in enostavnostjo uporabe, je spremenila način. kako ekipe pristopajo k oblikovanju digitalnih snovaniu. rešitev oz. produktov. Figma se je uveljavila kot vodilno orodje za oblikovanje UX/UI rešitev. Letos pa je Figma na konferenci Config 2024 predstavila vrsto novosti, ki dodatno izboljšujejo njeno funkcionalnost. vsestranskost in odpirajo nove možnosti vsem, ki delajo s tem orodjem. V tem članku si bomo pogledali najpomembnejše posodobitve, predstavljene na Configu 2024, in kako so te že našle svojo pot v vsakodnevno delo UX/UI oblikovalcev.

#### Prenovljen Figma UI 3.0

Na konferenci Config 2024 je bila ena izmed najbolj odmevanih posodobitev prav nadgradnja nekaj let starega UI 2.0 vmesnika Figme. Prehod na modernejši UI 3.0 vmesnik je večino uporabnikov popolnoma navdušil v smislu združevanja določenih funkcij v

podskupine in prestavitev določenih funkcij drugam, kakor tudi moderna osvežitev Figma ikon. Seveda se sčasoma, da kaj hitro navaditi novega vmesnika, a vendarle zahteva svoj čas in veliko volje po raziskovanju. Prej vsem poznana vrstica glavnih funkcij (design mode/dev mode) se je prestavila na sredino okna, obstranski paneli (layers in nastavitve component) na levi in desni strani pa so postali plavajoči z možnostjo, da jih lahko skrijemo ko to želimo, kar še posebej pride prav, ko predstavljamo prototipne rešitve in želimo večjo površino za čistejši prikaz prototipov.

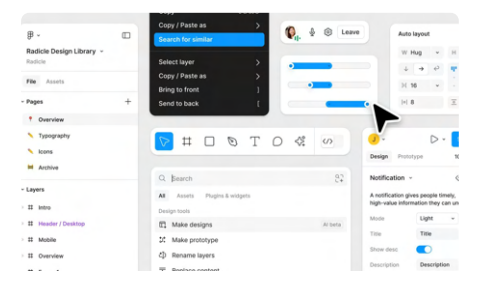

Ker se dan danes vse vrti okoli umetne inteligence, tudi Figma tu ni ostala praznih rok, saj so razvojniki pri Figmi vpeljali tudi Al funkcije, katere delujejo skupaj z OpenAl (ChatGPT). Do teh Al funkcij lahko dostopamo s klikom na ikono "zvezdica", ki se nahaja poleg gumba za preklop iz dizajn načina v razvijalski način. Nov meni, ki se nam odpre ob kliku na zvezdico ne kliče samo Figma Al funkcij (kreiranje slik, odstranjevanje ozadij iz slik, kreiranje besedila, prevajanje,

| A parts     A parts     A                                                                                                    |                              |
|----------------------------------------------------------------------------------------------------|------------------------------|
| M Kan Turget angen<br>Turge nan<br>M Mar program<br>M Mar program<br>M M Mar program<br>M M Mar program<br>M M M M M M M M M M M M M M M M M M M                                                                                                     | Q, Bearch                    |
| Desprise         Marc motify         A line           Of Marc motify         A line           Marc motify         A line           Of march motify         A march motify           March motify         A march motify           March motify         B march motify           March motify         B march motify           March motify         B march motify           March motify         B motify                                                                                                    | All Assets Plugins & widgets |
| Q         Mark Integrad         All integrad           S         Marker Integrad         S           S         Replace context         S           S         Replace context         S           S         Replace context         S           S         Replace context         S           S         Replace context         S           S         Replace context         S           S         Replace house         S           S         Replace house         S           S         Replace house         S           S         Replace house         S           S         Replace house         S                                                                                                    | Design tools                 |
| X Mar prototype     X Mar prototype     X Reverse Name     X Reverse Name     X Rev                                                                                                    | G Make designs Al beta       |
| An and a strain the general strain of the second strain of the second strain of the second strain of the second strain strain stra                                                                                                    | 20 Make prototype            |
| B         Register content           Strang under Water         Strang under Water           Strang under Water         Strang under Water           Strang under Water         Strang under Water           Strang under Water         Strang under Water           Strang under Water         Strang under Water           Strang under Water         Strang under Water           Strang under Water         Strang under Water           Strang under Water         Strang under Water                                                                                                    | 4 Rename layers              |
| Attrop on entrop<br>24. Revelte Non                                                                                                    | E Replace content            |
| 2:         Revolto thin           +         Shorton                                                                                                    | Riffing and writing          |
| + Shorten<br>3, Translateta<br>Sharayeeming<br>21 Remove background<br>31 Pernove background<br>31 Pernove background<br>32 Pernove background<br>33 Pernove background<br>34 Pernove background<br>35 Pernove background<br>35 | 2. Rewrite this              |
| X <sub>1</sub> Translate to<br>trape entrop<br>E Make an image<br>E ferrove background<br>→ tt + □ - ∇ + T Ω ■ 00                                                                                                    | + Shorten                    |
| Image editing<br>C Make an image<br>C Remove background<br>                                                                                                    | RA Translate to              |
| E Make an image<br>E Memove background<br>                                                                                                    | Image editing                |
|                                                                                                    | 6.* Make an image            |
| <u>р</u> - <u>ш</u> - <u>р</u> - <u>р</u> - <u>р</u> - <u>р</u> - <u>р</u> -                                                                                                    | 57 Remove background         |
|                                                                                                    |                              |
|                                                                                                    | 🔊 - Ħ - 🗆 - Ø - J. D 🚳 🔞     |

preimenovanje layer-jev v dizajnu, kreiranju diagramov (te so trenutno še v Beta različici), ampak lahko preko meniia preklapliamo preko tega zavihkov med našimi knjižnicami (Assets) in pa vtičniki (Plugins) - tu lahko gledamo že nameščene shranjene vmesnike, kakor tudi brskamo po Figma Community-ju. Naj omenimo še to, da je za pridobitev Figma UI 3.0 bila potrebna registracija na čakalno listo (Figma UI whitelist), kar pa pomeni, da tega novega vmesnika niso bili deležni za test vsi uporabniki Figme, ampak le peščica najhitrejših pri registraciji na listo še isti dan Config-a 2024. Kdaj točno bo ta posodobitev uradno na voljo preko Figma posodobitev, nam pri Figmi niso znali povedati.

popraviti določene nepravilnosti glede na povratne informacije trenutnih Beta testirancev.

#### Izboljšave pri delu s tipografijo

Na konferenci Config 2024 je bila ena

izmed zelo pričakovanih posodobitev tudi uvedba funkcije Variable Fonts.

funkcionalnost Та omogoča oblikovalcem. da prilagodijo in personalizirajo tipografijo v njihovih projektih z neverjetno natančnostjo. Variable Fonts omogočajo spremembo debeline, širine, naklona in drugih parametrov pisav znotraj ene same datoteke, kar znatno zmanjša potrebo po uporabi več različic iste pisave. Та funkciia omogoča boli konsistentno in prilagodljivo oblikovanje, kar je ključno pri ustvarjanju blagovnih znamk in vmesnikov, uporabniških kjer ie tipografija eden izmed glavnih elementov, še posebej koristno pri velikih dizajn sistemih.

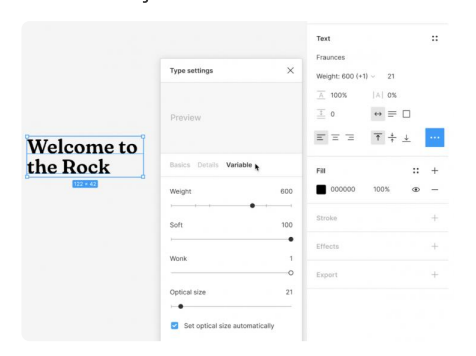

Predstavljajte si oblikovalca, ki dela na prenovi korporativne spletne strani. Z uporabo Variable Fonts lahko enostavno prilagodi tipografijo za naslove, podnaslove različne in telesno besedilo, vse znotraj ene same pisave, kar zagotavlja konsistentnost dizajna blagovne znamke in hkrati omogoča ustvarjalno izražanje.

Ta prilagodljivost ne le poenostavi in pohitri delo oblikovalcev, ampak tudi izboljšuje uporabniško izkušnjo, saj omogoča lažje branje in boljše vizualno hierarhijo in lažje sledenje smernicam blagovne znamke.

#### FigJam in Jambot Al

Figma je prinesla okrepitve tudi z izboljšavami v Figlam-u, ki postaja nepogrešljivo orodje delovne za sestanke in delavnice. Med novostmi, ki so bile predstavljene, so napredne funkcije za ustvarjanje diagramov okrepljene z umetno katere so inteligenco (Jambot AI), integracija z zunanjimi aplikacijami, kot so Slack, Miro in Zoom, ter izboljšane možnosti za glasovanje in zbiranje povratnih informacij v realnem času. Pod koristna orodja sodi tudi opcija in personalizacije uporabe večiih strani (pages view) in s tem lažjemu ločenemu skupinskemu delu na projektih, diagramih, brainstorm-ingu.

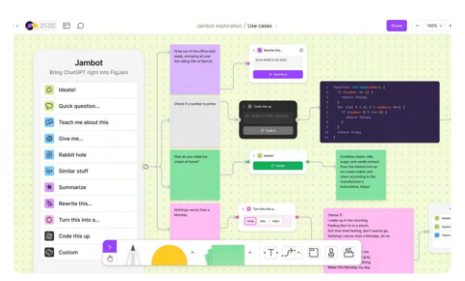

Te posodobitve omogočajo ekipam, da organizirajo bolj učinkovite delovne sestanke, kjer lahko vsi člani aktivno sodelujejo pri oblikovanju, ne glede na to, kje se nahajajo. To je še posebej pomembno za globalne ekipe, ki morajo sodelovati v realnem času, kljub časovnim razlikam in geografski razpršenosti. Z FigJam-om lahko ekipe hitro vizualizirajo ideje, ustvarjajo uporabniških tokov in diagrame zbirajo povratne informacije na način, ki je veliko bolj intuitiven in enostaven kot tradicionalne metode. Na primer, ekipa, ki razvija novo mobilno aplikacijo, lahko z uporabo Figlam-a ustvarja uporabniške tokove (userflows), kier vsak član ekipe prispeva svoje ideje in povratne informacije, vse v realnem času. Integracija z orodii, kot sta Slack in Zoom, omogoča, da se povratne informacije nemudoma pretvorijo implementacijo, kar pospeši razvojne cikle in omogoča boljše usklajevanje med različnimi oddelki in fazami projekta.

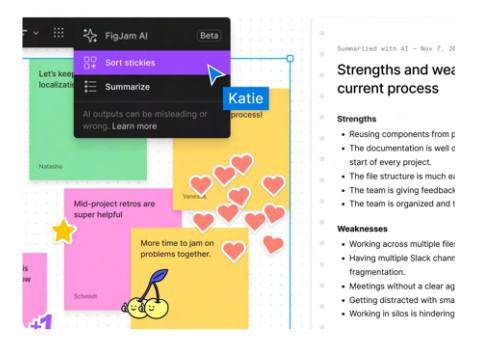

#### **Figma Slides**

Figma pa je presentila tudi z vpeljavo popolnoma novega orodja Figma Slides, ki je v prvotni obliki skoraj enako, kot bi v Figmi odprli Microsoft Power Point, a vseeno, pri tem pa je Figma poskrbela za uporabo večih tipografskih, animacijskih, integracijskih funkcij, obenem pa še omogočila interakcijo na slajdih z uporabo raznovrstnih Figma plugin-ov, ki drastično razširijo možnosti ustvarjanja vsebin brez limitacij in na način kot ga sami želimo. Seveda niso tudi možnosti pozabili na kolaborativnega – timskega dela na predstavitvenih slajdih, tako kot povsod drugje v Figmi. To orodje bo kot nalašč priročno za detajlirane in interaktivne predstavitve prototipov. podatkov naročnikom, saj lahko na slajde do malega dajemo skoraj vse

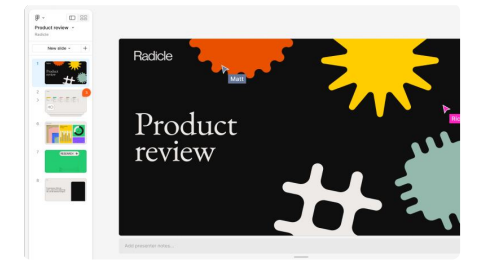

kar nam um poželi, tako kot smo to počeli do sedaj na canvasu Figme (Figma screens). Kljub navdušujočemu sprejemu tega novega orodja v Figmi, pa ta žal ne bo zastonj in naj bi mesečno naročnino Figme dvignil za dobre 3-5€, seveda v primeru, da se odločimo za to storitev, več o točni končni ceni pa bo znano, ko storitev Figma Slides iztopi iz Beta poskusnega obdobja, kar naj bi bilo proti koncu 2024.

#### Auto Layout 4.0

Ena izmed tudi zelo pričakovanih novosti, ki je bila predstavljena na

Configu 2024, je Auto Layout 4.0. Ta različica prinaša še bolj dodelane, napredne možnosti za oblikovanje prilagodljivih uporabniških vmesnikov, funkcijami, kot S SO izboljšano upravlianie prostora med elementi (auto width, auto height, podpora za večstopenjske poravnave in nove možnosti za odzivno oblikovanje "Responsive resizing". Obenem, so prej razkropljene funkcije poravnav združili in te lahko sedaj pri označitvi elementov hitreje kličemo i7 podmenijev kar služi boljši orientaciji in večji dostopnosti - kontroli. Layout je že dolgo priljubljena funkcija med oblikovalci, saj omogoča samodejno prilagajanje elementov glede na njihovo vsebino in okoliški prostor, isto pa razvijalcem prihrani ogromno časa pri pregledu dizajna, sai predpripravi vse odmerjene odmike, velikosti in ostale za razvoj pomembne karakteristike, ki drastično pohitri delo

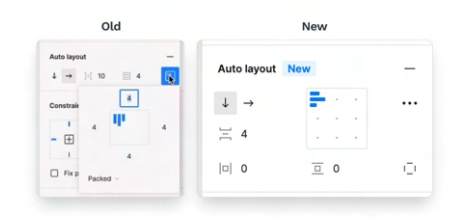

Z različico 4.0 pa je ta funkcionalnost postala še bolj robustna, kar omogoča oblikovalcem, da ustvarijo kompleksne, a hkrati prilagodljive vmesnike, ki se dinamično prilagajajo različnim velikostim zaslonov in napray. Tudi ko imamo elemente izven Lavout funkcije lahko Auto te enostavno z miško povlečemo v komponento z Auto Layout-om in se ta sama razporedi glede na naše parametre nastavitev. kar nam čas pri dograjevanju prihrani generalnih komponent dizajna.

Na primer, oblikovalec, ki razvija spletno aplikacijo, lahko zdaj S pomočjo Auto Layout 4.0 ustvari vmesnik, ki se samodejno prilagaja tako mobilnim napravam kot tudi namiznim računalnikom, brez potrebe po ročnem prilagajanju vsakega elementa posebej. To prihrani čas in oblikovalcem, omogoča da se osredotočijo na ustvarjanje boljše uporabniške izkušnje, namesto da bi se ukvarjali z drobnimi podrobnostmi postavitve.

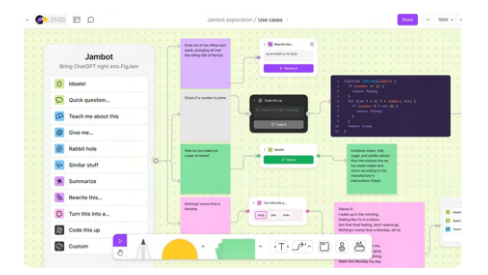

#### **Dev Mode**

Morda ena izmed novosti, na katero so čakali razvijalci, ki jo je Figma predstavila na Configu 2024, je napredni Dev Mode način. Ta način je zasnovan posebej za razvijalce in omogoča boljši prehod med oblikovanjem in kodiranjem. Vključuje

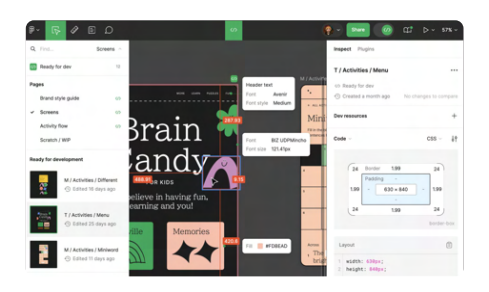

napredni nove funkciie, kot so inšpektorii, ki razvijalcem omogočajo, da vidijo vse podrobnosti o elementih, kot so barve, pisave, razmiki in drugi HTML, CSS lastnosti, kar poenostavlja prenosa oblikovalskih proces specifikacij v kodo ter zagon teh v nekakšnem Figma peskovniku (Figma dev sandbox), saj lahko tako razvijalci direktno v Figmi odpirajo posamezne komponente z inšpektorjem kode in pri vsaki komponenti pregledujejo kodo in končni izgled komponente med malimi, srednjimi in veliki ekrani, kar olajša in pohitri sam razvoj in prilagajanje produkta mobilnim napravam. Seveda tudi možnost izbire prikaza kode v Dev načinu se je razširila in sedaj ponuja opciie pogleda med sintaksami kot so HTML, navadnim CSS, Tailwind CSS, React, iOS. Androind prinaša obilo možnosti hitrejšega razvoja in zgodnejšega odkrivanja nepravilnosti v dizajnu. Predstavljajte si, da delate na projektu, kjer je časovna omejitev ključna. Z uporabo Dev Mode lahko razvijalci natančno hitro in Ζ exportom kode generirane V Figmi implementirajo oblikovalske odločitve, kar pospeši proces razvoja

in zagotavlja, da so vse podrobnosti, ki so bile dogovorjene med oblikovanjem, natančno implementirane.

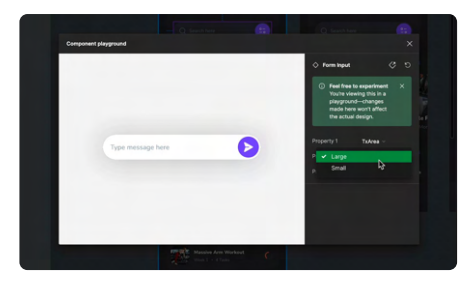

Z Dev Mode se razvijalci in oblikovalci lahko tesneje povežejo in hitreje komunicirajo. To zmanjšuje napake in izboljšuje učinkovitost celotnega razvojnega cikla, saj odpravlja potrebo po dodatni komunikaciji in preverjanju oblikovalskih specifikacij.

#### **Confluence in Figma**

Predstavljena je bila tudi nova integracija med Figma in Confluence, ki je zelo pomembna za večje ekipe – še projektne vodje, posebej za ki uporabljajo Confluence kot glavno orodie za dokumentacijo in organizacijo projektov. Ζ novo integracijo lahko oblikovalci enostavno vključujejo Figma datoteke in prototipe neposredno v Confluence strani, kar omogoča boljšo preglednost, hiter dostop do prototipa produkta in lažjo komunikacijo znotraj ekipe. Ta funkcija je še posebej uporabna za ekipe, ki redno posodabliati morajo dokumentacijo projektov ali deliti napredek s strankami in sodelavci. Z neposredno integracijo Figma

projektov v Confluence se zmanjša potreba po dodatnem delu in poseganju po večjih, kompleksnejših orodjih za tovrstno funkcionalnost, obenem pa poveča preglednost nad projekti in drži stvari na enem mestu.

|                 |                                                                                                    |                        | W. |
|-----------------|----------------------------------------------------------------------------------------------------|------------------------|----|
| Polici          | A Team Hame / Pages / Bichage                                                                                                    |                        |    |
| SL              | App                                                                                                    |                        |    |
| •               | This page is intended to be source of buth for all things SL App. A work sumposes                                                                                                    |                        |    |
| F St. App Firms |                                                                                                    |                        |    |
| Figmo           |                                                                                                    |                        |    |
|                 |                                                                                                    |                        |    |
|                 |                                                                                                    |                        |    |
| 1               | -                                                                                                    |                        |    |
|                 |                                                                                                    |                        |    |
|                 | and the second second sec |                        |    |
|                 |                                                                                                    |                        |    |
|                 |                                                                                                    |                        |    |
|                 |                                                                                                    | a reason of the second |    |
|                 | Display and ind V C 3 C D Saltin C W                                                                                                    |                        |    |
|                 | Display intine<br>Display and a                                                                                                    |                        |    |
|                 | Charles without                                                                                                    |                        |    |

Ta funkcionalnost se odlično izkaže za vse tiste, ki pri upravljanju projektov posegajo na primer po orodju Atlassian (Jira) in ostalih, ki omogočajo razne vdelave linkov preko HTML-ja. Figma je tudi obljubila, da delajo v smeri razširitve podpore te funkcije še na ostala poznana orodja kot so ClickUp, Asana, Trello, Monday.com in druge v bližnji prihodnosti.

#### Zaključek

Vse novosti in posodobitve predstavljene na Configu 2024, so še dodatno utrdile položaj Figme kot vodilnega orodja za UX/UI oblikovanje, sodelovanje med ekipami in zagotovo lahko rečemo, da še naprej širijo krog novih uporabnikov. Za vse, ki še niste preizkusili Figme in vseh njenih funkcij, je zdaj pravi čas, da jih in se prepričate kako lahko izboljša vaše delovne procese, način tako UX/UI tudi timskega oblikovanja kakor sodelovanja (brainstorming-a).

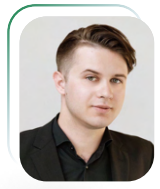

#### KONSOLIDACIJA PODATKOV V EXCELU

OLUDAL DOTLULION

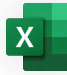

Matic Vukovič predavatelj, MOS matic.vukovic@kompas-xnet.si

|             |        | 1000    |       |       |     |       |       |       |
|-------------|--------|---------|-------|-------|-----|-------|-------|-------|
|             | Januar | Februar | Marec | April | Maj | Junij | Julij | Avgus |
| Letalo      |        |         |       |       |     |       |       |       |
| Vlak        |        |         |       |       |     |       |       |       |
| Avtobus     |        |         |       |       |     |       |       |       |
| Ladja       |        |         |       |       |     |       |       |       |
| Sam. Prevoz |        |         |       |       |     |       |       |       |
| Z Motorjem  |        |         |       |       |     |       |       |       |
| S Kolesom   |        |         |       |       |     |       |       |       |
| Peš         |        |         |       | )     |     |       |       |       |

#### **P**rogram Excel s pomočjo formul in funkcij omogoča obdelavo podatkov skozi več listov ali dokumentov hkrati. Za učinkovito izvedbo 3D-izračuna morajo biti podatki pravilno strukturirani in nameščeni na enakih mestih na vseh listih. Pogosto to ni izvedljivo ali sploh ni možno. V takih primerih lahko uporabimo orodje "Konsolidacija" ali "Usklajevalnik". Uporaba tega orodja poenostavi proces ustvarjanja 3D-izračunov in odpravi strukturne omejitve nad podatki (tabele morajo biti na vseh listih na enakih mestih ter vrstni red stolpcev in vrstic mora biti enak). Proces večkratnega izvajanja izračunov ie S tem orodjem poenostavljen in prilagodljiv glede na vrsto računskih operacij.

V prvem koraku odpremo dokument, ki vsebuje podatke, s katerimi želimo delati. Podatki so lahko razporejeni na različnih delovnih listih in na različnih mestih znotraj zavihkov. Da bi podatke ustrezno seštevali glede na njihov pomen, je potrebno jasno označiti stolpce in vrstice

|             |        | Poto    | vanja  | a v Pa | riz po | mes    | ecih:  |        |
|-------------|--------|---------|--------|--------|--------|--------|--------|--------|
|             | Januar | Februar | Marec  | April  | Maj    | Junij  | Julij  | Avgust |
| Letalo      | 23     | 21      | 21     | 35     | 17     | 30     | 15     | 16     |
| Vlak        | 31     | 27      | 31     | 21     | 23     | 36     | 17     | 15     |
| Avtobus     | 15     | 24      | 16     | 17     | 25     | 34     | 31     | 18     |
| Ladja       | 20     | 22      | 16     | 29     | 34     | 35     | 29     | 35     |
| Sam. Prevoz | 25     | 23      | 19     | 32     | 21     | 35     | 31     | 25     |
| Z Motorjem  | 18     | 23      | 22     | 20     | 23     | 22     | 26     | 14     |
| S Kolesom   | 30     | 22      | 21     | 36     | 34     | 26     | 31     | 26     |
| Peš         | 27     | 25      | 15     | 17     | 18     | 34     | 28     | 25     |
| Štop        | 22     | 14      | 35     | 28     | 24     | 14     | 28     | 34     |
| VSOTA       | 211,00 | 201,00  | 196,00 | 235,00 | 219,00 | 266,00 | 236,00 | 208,00 |
| POVPREČJE   | 23,44  | 22,33   | 21,78  | 26,11  | 24,33  | 29,56  | 26,22  | 23,11  |
| MIN         | 15,00  | 14,00   | 15,00  | 17,00  | 17,00  | 14,00  | 15,00  | 14,00  |
| MAX         | 31,00  | 27,00   | 35,00  | 36,00  | 34,00  | 36,00  | 31,00  | 35,00  |
| RAZLIČNIH   | 9      | 9       | 9      | 9      | 9      | 9      | 9      | 9      |

V naslednjem koraku izberemo list, kjer želimo prikazati rezultate, in določimo celico, ki bo predstavljala začetek nove tabele z rezultati. Na orodni vrstici izberemo zavihek »Podatki« ter v skupini ukazov »Podatkovna orodja« poiščemo gumb »Konsolidacija«.

| S Počisti       | <b>=B</b> | 🔠 Bliskovita zapolnitev | 🗄 Konsolidacija    |
|-----------------|-----------|-------------------------|--------------------|
| 🔓 Uporabi znova | Besedilo  | 🛃 Odstrani dvojnike     | Podatkovni model ~ |

Ob kliku se prikaže uporabniški vmesnik, kjer je potrebno določiti območje podatkov, s katerimi bomo delali, ter vrsto izračuna, ki jo želimo izvesti.

| Konsolidacija                                        |                                      |   | ? ×                |
|------------------------------------------------------|--------------------------------------|---|--------------------|
| Eunkcija:                                            |                                      |   |                    |
| Vsota                                                |                                      |   |                    |
| §klic:                                               |                                      |   |                    |
|                                                      |                                      | Î | P <u>r</u> ebrskaj |
| ⊻si sklici:                                          |                                      |   |                    |
|                                                      |                                      |   | Dodaj              |
|                                                      |                                      |   | Jzbriši            |
| Uporabi oznake v<br>Zgornji vrstici<br>Levem stolpcu | Ustvari povezave z izvornimi podatki |   |                    |
|                                                      | V redu                               |   | Zapri              |

Za določitev območja za izračun najprej kliknemo v vnosno polje poleg nastavitve »Sklic:«. Nato izberemo prvi delovni list in označimo želeno območie podatkov. Pomembno je vključiti tudi oznake vrstic in stolpcev, po katerih bomo združevali podatke. Po označitvi kliknemo gumb »Dodaj« in nadaljujemo z izbiro naslednjega lista. Ta postopek ponovimo za vsa območja podatkov na vseh delovnih listih. Postopek označitve je enkraten, saj si orodje zapomni naše izbire. Po uspešni označitvi podatkov ie potrebno urediti še dve nastavitvi.

|                       | Januar                        | Februar                            | Marec   | April          | Maj          | Junij  | Julij  | Avgust        |
|-----------------------|-------------------------------|------------------------------------|---------|----------------|--------------|--------|--------|---------------|
| Letalo                | 23                            | 21                                 | 21      | 35             | 17           | 30     | 15     | 16            |
| Vlak                  | 31                            | 27                                 | 31      | 21             | 23           | 36     | 17     | 15            |
| Avtobus               | 15                            | 24                                 | 16      | 17             | 25           | 34     | 31     | 18            |
| Ladja                 | 20                            | 22                                 | 16      | 29             | 34           | 35     | 29     | 35            |
| Sam. Prevoz           | 25                            | 23                                 | 19      | 32             | 21           | 35     | 31     | 25            |
| Z Motorjem            | 18                            | 23                                 | 22      | 20             | 23           | 22     | 26     | 14            |
| S Kolesom             | 30                            | 22                                 | 21      | 36             | 34           | 26     | 31     | 26            |
| Peš                   | 27                            | 25                                 | 15      | 17             | 18           | 34     | 28     | 25            |
| Štop                  | 22                            | 14                                 | 35      | 28             | 24           | 14     | 28     | 34            |
| VSOTA<br>POVPREČJE    | Konsolidad                    | 301 00                             | 105.00  | 335.00         | 210.00       | 266.00 | 335.00 | ?             |
| MIN                   | Vsota                         |                                    | ~       | ĺ.             |              |        |        |               |
| MAX                   | Sklic:<br>Pariz1\$8\$4:5      | 5.1513                             |         |                |              |        | t      | Prebrskaj     |
| RAZLIČNIH<br>POTOVANJ | ⊻si sklici:                   |                                    |         |                |              |        |        | <u></u> Ωodaj |
|                       |                               |                                    |         |                |              |        |        | Jzbriši       |
|                       | Uporabi o:<br>Zgorn<br>Levern | znake v<br>ji vrstici<br>n stolpcu | Ustvari | povezave z izv | omimi podatk | i      |        |               |

Najprej določimo vrsto izračuna, ki bo v našem primeru »Vsota«. Nato izberemo, katere oznake podatkov želimo upoštevati pri usklajevanju podatkov. To storimo v nastavitvah »Uporabi oznake v«, kjer omogočimo tako »Zgornji vrstici« kot »Levem stolpcu«. S tem bodo upoštevane oznake v naslovni vrstici (v tem primeru imena mesecev) ter oznake v prvem stolpcu (v tem primeru različne vrste prevoza).

| Konsolidacija                                        |                                      |   | ?         | × |
|------------------------------------------------------|--------------------------------------|---|-----------|---|
| <u>F</u> unkcija:                                    |                                      |   |           |   |
| Vsota                                                |                                      |   |           |   |
| śklic:                                               |                                      |   |           |   |
| Rim!\$A\$12:\$I\$21                                  |                                      | ± | Prebrskaj |   |
| ⊻si sklici:                                          |                                      |   |           |   |
| London!\$8\$6:\$J\$15                                |                                      | ^ | Dodaj     |   |
| Rim:\$A\$12:\$I\$21                                  |                                      |   | Jzbriši   |   |
| Uporabi oznake v<br>Zgornji vrstici<br>Levem stolpcu | Ustvari povezave z izvornimi podatki |   |           |   |
|                                                      | V redu                               |   | Zapri     |   |

Na koncu potrdimo s klikom na gumb »V redu«, s čimer se ustvari razpredelnica z rezultati, ki vključuje vse označene podatke iz različnih listov. Če želimo izdelati novo tabelo z rezultati z drugačno vrsto izračuna, preprosto ponovno zaženemo orodje »Konsolidacija«. Excel si pri tem zapomni vse sklice na podatke iz prejšnje uporabe orodja.

|             | April | Avgust | Februar | Januar | Julij | Junij | Maj | Marec |
|-------------|-------|--------|---------|--------|-------|-------|-----|-------|
| Z Motorjem  | 84    | 42     | 63      | 63     | 68    | 73    | 81  | 82    |
| Vlak        | 67    | 52     | 83      | 85     | 54    | 93    | 59  | 84    |
| Štop        | 77    | 95     | 78      | 66     | 135   | 70    | 88  | 84    |
| Sam. Prevoz | 94    | 87     | 68      | 77     | 80    | 91    | 62  | 60    |
| S Kolesom   | 86    | 70     | 62      | 69     | 90    | 87    | 85  | 58    |
| Peš         | 77    | 73     | 88      | 83     | 95    | 99    | 84  | 68    |
| Letalo      | 92    | 54     | 61      | 53     | 55    | 74    | 76  | 61    |
| Ladja       | 90    | 91     | 71      | 60     | 90    | 72    | 85  | 66    |
| Avtobus     | 77    | 57     | 63      | 64     | 74    | 91    | 74  | 58    |

#### SKUPAJ POTNIKOV

#### Ne zamudite odličnih Excel tečajev:

- Microsoft Excel znadaljevalni
   4. 9.9.
- Excel mojster 1 13.9.
- Analize podatkov v Excelu 20.9.
- Excel mojster 2 23.9.
- Excel mojster 3 4.10.
- Microsoft Excel začetni 7. 8.10.
- Excel mojster 4 21.10.
- Power Excel 28.10.

## Hitri Excel triki

| ×   | Samode    | jno shranjeva | anje 🔘                      | ) 🖪 🤊       | • C • [    | <b>;</b> ~ ~ | Zvez       |
|-----|-----------|---------------|-----------------------------|-------------|------------|--------------|------------|
| Dat | oteka Osn | iovno Vs      | tavljanje                   | Risanje     | Postavitev | strani       | Formul     |
|     | Ph X      | zreži         | 10                          | Aptos Narro | w ~ 11     | ~) A^        | A          |
|     |           | Kopiraj 👻     | L.                          |             |            |              |            |
| 1   | * 🗳 I     | Preslikovalni | k oblik                     | K L P       | * ± *      | S ~ 1        | 4 ~        |
|     | Oc        | lložišče      | rs.                         |             | Pisava     |              | r <u>s</u> |
| H   | 1         | ~) : [×       | $\checkmark f_x \checkmark$ | 0,353305    | 62885279   |              |            |
|     | н         | I             | J                           | к           | L          | М            | N          |
| 1   | 0,353306  | 0,142406      | 0,312943                    | 0,656952    | 0,054207   |              |            |
| 2   | 0,160146  | 0,317344      | 0,419006                    | 0,573313    | 0,734756   |              |            |
| 3   | 0,110531  | 0,866847      | 0,988486                    | 0,956761    | 0,789242   |              |            |
| 4   | 0,490975  | 0,550418      | 0,279273                    | 0,088014    | 0,314038   |              |            |
| 5   | 0,269833  | 0,570274      | 0,704433                    | 0,77661     | 0,028794   |              |            |
| 6   | 0,062822  | 0,743082      | 0,799828                    | 0,579154    | 0,705098   |              |            |
| 7   | 0,578234  | 0,109568      | 0,536339                    | 0,625887    | 0,090086   |              |            |
| 8   | 0,309968  | 0,344402      | 0,420239                    | 0,407495    | 0,851617   |              |            |
| 9   | 0,747495  | 0,301133      | 0,419508                    | 0,624557    | 0,516702   |              |            |
| 10  | 0,684289  | 0,977218      | 0,497025                    | 0,48149     | 0,384812   |              |            |
| 11  | 0,63485   | 0,811433      | 0,777888                    | 0,852215    | 0,333798   |              |            |
| 12  | 0,058255  | 0,628987      | 0,667491                    | 0,705159    | 0,290081   |              |            |
| 13  | 0,518006  | 0,221776      | 0,568339                    | 0,936924    | 0,276061   |              |            |
| 14  | 0,806146  | 0,436891      | 0,300241                    | 0,121479    | 0,831728   |              |            |
| 15  |           |               |                             |             |            |              |            |
| 16  |           |               |                             |             |            |              | 12         |
| 17  |           |               |                             |             |            |              |            |
| 18  |           |               |                             |             |            |              |            |
| 19  |           |               |                             |             |            |              |            |
| 20  |           |               |                             |             |            |              |            |
| 21  |           |               |                             |             |            |              |            |
| 22  |           |               |                             |             |            |              |            |
| 22  |           |               |                             |             |            |              |            |

## Kako seštejemo vse stolpce in vrstice v Excelu?

- Označimo vse podatke v seznamu ter dodamo prazen stolpec in vrstico ob tabeli, kjer želimo prikazati rezultate.
- Pritisnemo kombinacijo tipk ALT
   + SHIFT + 0, da hitro seštejemo vse podatke po vseh oseh (stolpcih in vrsticah) hkrati.
- 3 Rezultati seštevkov stolpcev bodo prikazani v prazni vrstici, stolpcu.
- Preverimo, da so vsi rezultati pravilno izračunani in prikazani na želenih mestih.

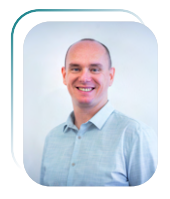

## KAKO DELUJE PROTIVIRUSNA ZAŠČITA IN ZAŠČITA PRED ZLONAMERNO PROGRAMSKO OPREMO V SHAREPOINT ONLINE

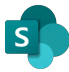

Robi Vončina MVP, MCT, MCITP, MCSA, MCTS robi.voncina@kompas-xnet.si

V današnjem digitalnem okolju je zaščita podatkov pred virusi in zlonamerno programsko opremo ključnega pomena, še posebej, ko gre za storitve v oblaku, kot je SharePoint Online. Microsoft ponuja več nivojev zaščite, da zagotovi varnost podatkov v SharePoint Online in OneDrive for Business. V tem članku bomo raziskali. kako deluje protivirusna zaščita in zaščita pred zlonamerno programsko opremo v SharePoint Online ter katere možnosti konfiguracije so na volio preprečevanje prenosa za okuženih datotek.

#### Kako deluje protivirusna zaščita v SharePoint Online?

V SharePoint Online je vgrajen mehanizem za odkrivanje zlonamerne programske opreme, ki zagotavlja pregledovanje datotek v realnem času. Ta funkcionalnost temelji na varnostnih storitvah Microsoft Defender, ki so integrirane v Microsoft 365 okolje. Ko uporabnik naloži datoteko v SharePoint Online ali OneDrive, se datoteka samodejno pregleda na prisotnost znanih zlonamernih kod. Če se v datoteki zazna zlonamerna koda, se datoteka označi kot potencialno nevarna.

#### Konfiguracijske možnosti za zaščito pred zlonamerno programsko opremo

V SharePoint Online obstaja več načinov, kako konfigurirati zaščito pred zlonamerno programsko opremo in omejiti dostop do okuženih datotek.

 Označevanje okuženih datotek: Ko je datoteka označena kot okužena, se samodejno prepreči prenos te datoteke. Uporabnik bo prejel obvestilo, da datoteke ni

| T Thrive202   | 4Malware                     |                              |                                                     |                 |
|---------------|------------------------------|------------------------------|-----------------------------------------------------|-----------------|
| Home          | + New ~ T Upload ~ 🖽 Edit in | n grid view 🛛 🤪 Sync 🛛 Add s | hortcut to OneDrive 🛛 🗔 Pin to Quick access         | Export to Excel |
| Notebook      |                              |                              |                                                     |                 |
| Documents     | Documents 🕅 🗸                |                              |                                                     |                 |
| Pages         | 🗅 Name 🗸                     | Modified $\vee$              | Modified By $\ \ \ \ \ \ \ \ \ \ \ \ \ \ \ \ \ \ \$ |                 |
| Site contents | eicar.com.txt                | 😵 May 19                     | Alja Vončina                                        |                 |
| Recycle bin   | eicar_com.zip                | 😵 May 19                     | Alja Vončina                                        |                 |
| chi+          |                              |                              |                                                     |                 |

mogoče prenesti zaradi zaznane zlonamerne kode.

- 2. Microsoft Defender for Office 365: Та napredna varnostna funkcija omogoča dodatno zaščito pred zlonamerno programsko opremo, saj vključuje tudi možnosti za varnostne preglede e-poštnih SharePoint Online priponk in datotek. Defender za Office 365 zagotavlja napredno zaščito, kot so varni povezovalni URL-ji, napredne metode odkrivanja groženj in avtomatizirana zaščita pred novimi vrstami zlonamerne programske opreme.
- 3. Preprečevanje prenosa okuženih datotek: Preko nastavitev v SharePoint Online in OneDrive lahko skrbniki konfigurirajo, da se okužene datoteke ne smejo prenesti. Ko je datoteka označena kot okužena, jo lahko uporabnik še vedno vidi, vendar ne more dostopati do nje ali je prenesti.

Uporaba **PowerShell** za konfiguracijo varnostnih nastavitev naprednejše konfiguracije in Za avtomatizacijo skrbniki lahko uporabijo PowerShell cmdlet-e. Spodaj so primeri nekaterih ukazov, ki jih lahko uporabite za konfiguracijo varnosti v SharePoint Online in OneDrive for Business, Povežemo se na naš tenant

https://[tenant]admin.sharepoint.com/

Preverimo, ali je opcija omogočena Get-PnPTenant | select DisallowInfectedFileDownload

Vklopimo opcijo z naslednjim ukazom: Set-PNPTenant -DisallowInfectedFileDownload \$true

Če nato želimo prenesti okuženo datoteko **\$spoFile = Get-SPOMalwareFile -**FileUri "https:// [tenant].sharepoint.com/sites/ Thrive2024Malware/ Shared%20Documents/ eicar.com.txt" Get-SPOMalwareFileContent -MalwareInfectedFile \$spoFile

#### Nastavitev politik opozarjanja za obveščanje skrbnikov ob zaznavi okuženih datotek

Poleg osnovnih nastavitev za zaščito pred zlonamerno programsko opremo v SharePoint Online je pomembno, da skrbniki pravočasno prejmejo obvestila o zaznanih okuženih datotekah. Microsoft 365 omogoča konfiguracijo politik opozarjanja, ki skrbnikom omogočajo, da so takoj obveščeni o morebitnih varnostnih grožnjah v njihovem okolju.

#### Uporaba opozorilnih politik v Microsoft 365

Microsoft 365 vključuje napredne

#### **Connect-PnPOnline**

možnosti opozarjanja prek varnostnega in skladnostnega centra (Security & Compliance Center). Tukaj lahko skrbniki nastavijo opozorilne politike, ki sprožijo obvestila, ko so v SharePoint Online ali OneDrive zaznane okužene datoteke.

- Dostop do varnostnega in skladnostnega centra:
   Za nastavitev opozorilnih politik se najprej prijavite v varnostni in skladnostni center preko Admin centra Microsoft 365.
- 2. Nastavitev nove opozorilne politike:
- Pojdite na zavihek "Opozorila" (Alerts) in izberite "Nove opozorilne politike" (New Alert Policy).
- V obrazcu za ustvarjanje nove opozorilne politike poimenujte politiko (npr. "Opozorilo o okuženih datotekah").

#### 3. Konfiguracija nastavitev opozoril:

Izberite. želite kako pogosto prejemati obvestila (npr. takoj, dnevno). Pod možnostjo "Pogoji" (Conditions) izberite "Zlonamerna programska oprema" (Malware detected) kot sprožilec za opozorilo. Določite prejemnike skrbniški e-poštni opozoril (npr. naslov ali skupina za kibernetsko lahko varnost). Izberete tudi dodatne pogoje, kot so vrsta okužbe ali specifični SharePoint ali OneDrive lokacije za opozorilo.

4. Upravljanje obstoječih opozorilnih politik: Vse obstoječe opozorilne politike lahko spremljate in upravljate na zavihku "Opozorila". Tu lahko prilagodite pogoje, prejemnike ali način obveščanja, da zagotovite, da opozorila dosežejo ustrezne skrbnike.

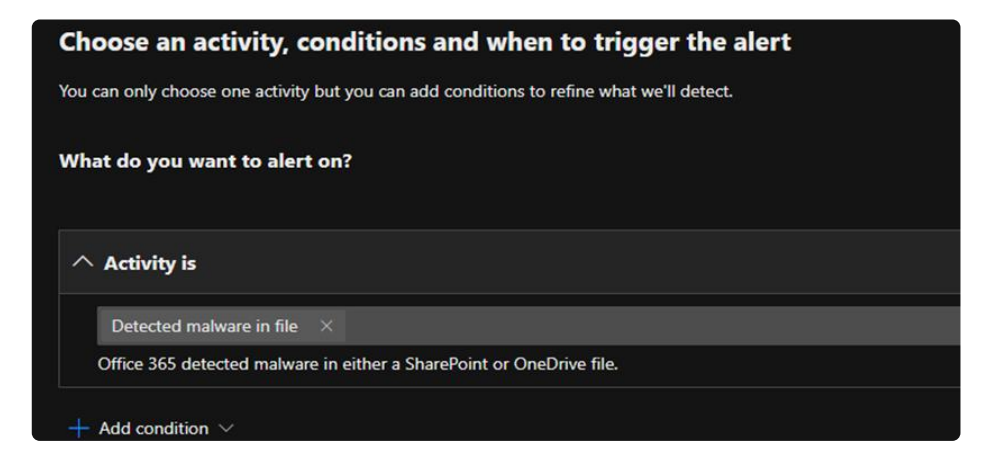

| Alert policy                           |                              |                |                           |                                      |                        |                      |
|----------------------------------------|------------------------------|----------------|---------------------------|--------------------------------------|------------------------|----------------------|
| Mail flow alerts have moved to the ner | w Exchange admin center. Sta | arting Oct 202 | 1, customers will only be | e able to create/view/edit mail flov | r alerts in the new Ex | change admin center. |
| + New Alert Policy 🟥 Manage Activity   | Alerts 🜔 Refresh             |                |                           |                                      | 10                     | f 39 selected Search |
| Name                                   | Severity                     | Туре           | Category                  | Date modified (UTC +02:00)           | Tags                   | Status Actions       |
|                                        | High                         | Custom         | Threat management         | May 19, 2024 3:15 PM                 |                        | <b>.</b>             |

#### Zaključek

Z varnostnimi funkcijami, kot so Microsoft Defender, avtomatizirani pregledi datotek in možnost preprečevanja prenosa okuženih datotek, SharePoint Online zagotavlja zaščito pred grožnjami močno zlonamerne programske opreme. PowerShell-a omogoča Uporaba skrbnikom dodatno fleksibilnost in nadzor pri konfiguraciji teh varnostnih nastavitev. Z uporabo varnostnega in skladnostnega centra ali PowerShell cmdlet-ov lahko skrbniki učinkovito konfigurirajo in prilagodijo opozorila, da zagotovijo, da so takoj obveščeni o zaznanih okuženih datotekah in lahko

hitro ukrepajo za zaščito podatkov v organizaciji.

Ne zamudite odličnih SharePoint tečajev:

- SharePoint 2016 End User
   Training 11. 13.9.
- SharePoint 2016 End User
   Training 14. 15.10.
- Microsoft SharePoint Server 2016 for the Site Owner/Power User
   9. - 10.9.

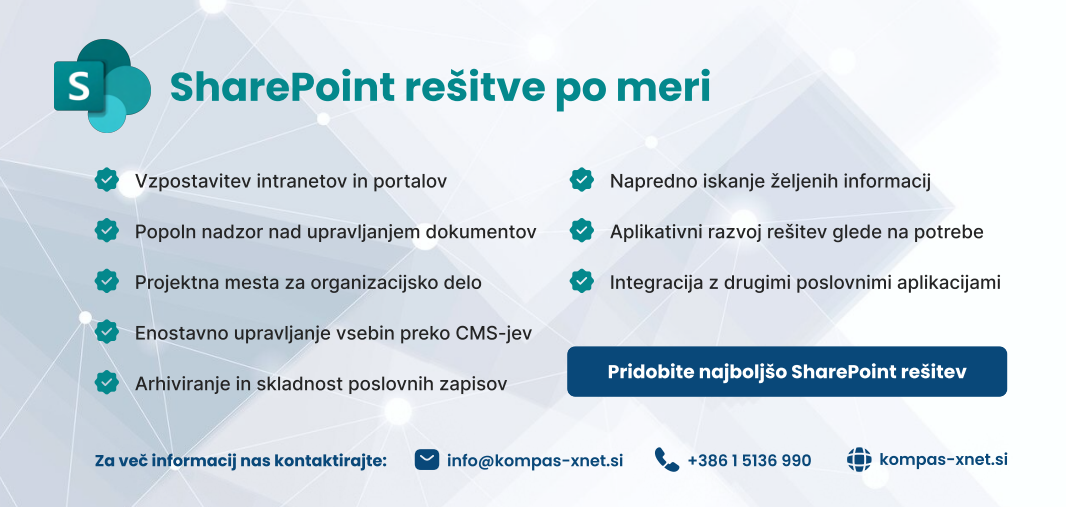

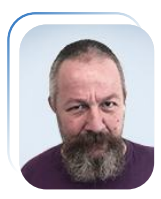

## POWERSHELL KOTIČEK

Aleš Lipušček MCP, MCTS, MCITP ales.lipuscek@kompas-xnet.si

XML (Extensible Markup Language) je pogosto uporablien format za shranjevanje in prenos podatkov, saj je berljiv tako za ljudi kot za stroje. XML omogoča strukturirano predstavitev podatkov in je zato priljubljen v številnih aplikacijah in sistemih, od konfiguracijskih datotek do spletnih storitev. PowerShell, kot močno orodje za avtomatizacijo in skriptiranje, ponuja širok nabor funkcionalnosti delo XMI za 7 datotekami. V tem članku bomo raziskali, kako PowerShell omogoča učinkovito obdelavo, manipulacijo in ustvarianie XML dokumentov, ter predstavili različne primere uporabe.

Za začetek si poglejmo, kako prebrati XML datoteko v PowerShellu. Recimo, da imamo naslednjo XML datoteko, shranjeno kot bookstore.xml:

xml <?xml version="1.0" encoding="UTF-8"?> <bookstore> <book category="scifi"> <title lang="en">The World Jones Made</title> <author>Philip K.</author> <year>1956</year> <price>10.29</price> </book> <book category="horror"> <title lang="en">Sandkings</title> <author>G.R.R.M</author> <year>1979</year> <price>39.97</price> </book> </bookstore>

V PowerShellu lahko to datoteko preberemo in shranimo njeno vsebino kot objekt, s katerim lahko nato enostavno manipuliramo.

\$xml = [xml](Get-Content -Path "C: \path\to\bookstore.xml")

V zgornji vrstici kode uporabimo Get-Content, da preberemo vsebino XML datoteke kot niz. Nato ta niz pretvorimo v XML objekt s pomočjo [xml] tipa. Zdaj imamo v spremenljivki \$xml objekt, ki predstavlja XML strukturo, in z njim lahko neposredno delamo.

Ko imamo XML datoteko naloženo v

PowerShellu kot objekt, lahko enostavno dostopamo do posameznih vozlišč. Recimo, da želimo dostopati do naslova prve knjige v naši XML datoteki.

\$title = \$xml.bookstore.book[0].title
\$title

Zgornji primer kode dostopa do prve knjige (book[0]) znotraj vozlišča bookstore in nato do njenega naslova (title). Izhod bo "Harry Potter".

XML datoteke so pogosto uporabljene kot konfiguracijske datoteke, kar pomeni, da jih je potrebno spreminjati. Poglejmo, kako spremenimo ceno prve knjige.

\$xml.bookstore.book[0].price "10.29"

Sedaj lahko spremenjeno XML strukturo shranimo nazaj v datoteko.

\$xml.Save("C:\path\to\bookstore.xml")

Spremenimo vrednost vozlišča price in nato uporabimo metodo Save, da posodobljeno XML strukturo shranimo nazaj v datoteko.

Če želimo v XML datoteko dodati nov element, lahko to storimo s pomočjo PowerShella. Recimo, da želimo dodati novo knjigo v našo knjigarno.

\$newBook
\$xml.CreateElement("book")
\$newBook.SetAttribute("category",
"anthropology")

\$title = \$xml.CreateElement("title")
\$title.SetAttribute("lang", "en")
\$title.InnerText = "A Yaqui Way of
Knowledge"

\$author =
\$xml.CreateElement("author")
\$author.InnerText = "Carlos
Castaneda"

#### POSLOVNI ZAJTRK

## Learn to Harness ChatGPT and Other Generative AI Technologies

=

6. september 2024

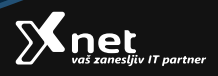

\$year = \$xml.CreateElement("year")
\$year.InnerText = "1968"
\$price = \$xml.CreateElement("price")
\$price.InnerText = "30.00"
\$newBook.AppendChild(\$title)
\$newBook.AppendChild(\$author)
\$newBook.AppendChild(\$price)
\$xml.bookstore.AppendChild(\$price)
\$xml.bookstore.AppendChild(\$newBo
ok)

\$xml.Save("C:\path\to\bookstore.xml")

V zgornjem primeru ustvarimo nov element book, mu dodamo podrejene elemente, kot so title, author, year, in price, ter ga nato dodamo v obstoječe vozlišče bookstore. Če želimo izbrisati določeno knjigo iz naše XML strukture, lahko to storimo z uporabo metode RemoveChild.

\$bookToRemove =
\$xml.bookstore.book | Where-Object
{ \$\_.title -eq "Harry Potter" }
\$xml.bookstore.RemoveChild(\$bookT
oRemove)
\$xml.Save("C:\path\to\bookstore.xml")

Uporabimo Where-Object, da najdemo knjigo z določenim naslovom, nato pa jo odstranimo z uporabo RemoveChild. XPath je močno orodje za iskanje in izbiro vozlišč v XML dokumentih. PowerShell omogoča uporabo XPath z metodo SelectNodes. book[price>30.00]") foreach (\$book in \$books) { \$book.title}

S pomočjo XPath poizvedbe poiščemo vse knjige, katerih cena je večja od 30.00 in nato prikažemo njihove naslove.

XSLT (Extensible Stylesheet Language Transformations) omogoča preoblikovanje XML dokumentov v druge oblike, kot je HTML. PowerShell podpira uporabo XSLT za preoblikovanje XML.

Recimo, da imamo naslednjo XSLT datoteko transform.xslt:

<xsl:stylesheet version="1.0" xmlns:xsl="http://www.w3.org/1999/ XSL/Transform"> <xsl:template match="/bookstore"> <html> <body> <h2>Bookstore</h2> Title Author <xsl:for-each select="book"> td> </xsl:for-each> 

\$books = \$xml.SelectNodes("//

</body> </html> </xsl:template> </xsl:stylesheet>

Transformacijo lahko izvedemo tako:

\$xslt = New-Object
System.Xml.Xsl.XslCompiledTransform
\$xslt.Load("C:\path\to\transform.xslt")
\$xslt.Transform(\$xml, "C:
\path\to\output.html")

Naložimo XSLT datoteko in izvedemo transformacijo, pri čemer nastane HTML datoteka z vsebino iz XML.

PowerShell omogoča ustvarjanje popolnoma novih XML dokumentov od začetka.

New-Object \$xmlDoc = System.Xml.XmlDocument \$declaration = \$xmlDoc.CreateXmlDeclaration("1.0", "UTF-8", \$null) \$xmlDoc.AppendChild(\$declaration) \$root = \$xmlDoc.CreateElement("library") \$xmlDoc.AppendChild(\$root) \$book \_ \$xmlDoc.CreateElement("book") \$book.SetAttribute("category", "fiction") \$title = \$xmlDoc.CreateElement("title") \$title.InnerText = "1984" \$book.AppendChild(\$title) \$root.AppendChild(\$book)

\$xmlDoc.Save("C:\path\to\library.xml")

V tem primeru ustvarimo nov XML dokument z osnovnimi metodami in nato shranimo datoteko kot library.xml.

Validacija XML dokumentov proti XSD (XML Schema Definition) je pomemben korak za zagotovitev pravilnosti podatkov. V PowerShellu lahko to storimo takole:

\$xmlSchemaSet = New-Object
System.Xml.Schema.XmlSchemaSet

\$xmlSchemaSet.Add("http://
www.w3.org/2001/XMLSchema", "C:
\path\to\schema.xsd")

\$xmlDoc = New-Object
System.Xml.XmlDocument

\$xmlDoc.Load("C:
\path\to\bookstore.xml")

\$xmlDoc.Schemas.Add(\$xmlSchemaS
et)

\$xmlDoc.Validate({param(\$sender,

\$args) Write-Host \$args.Message})

Naložimo XML shemo (XSD) in izvedemo validacijo XML dokumenta.

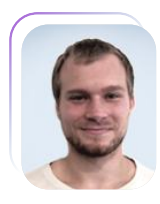

### SHADOW DOM IN SPLETNE KOMPONENTE

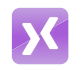

**Domen Gričar** MCSD, MCSA, MCT domen.gricar@kompas-xnet.si

Shadow DOM je zanimiv koncept v spletnem razvoju, je način za omogočanje boljše enkapsulacije elementov HTML. omogoča ustvarjanje izoliranih komponent, ki jih je mogoče večkrat uporabiti, zaradi česar je koda bolj modularna in lažja za upravljanje ter vzdrževanje.

Shadow DOM je v glavnem ločena enkapsulirana DOM struktura. pritrjena na element. imenovan shadow host. znotrai običajnega DOM-a. Та senčna struktura je izolirana od DOM strukture glavnega dokumenta, kar pomeni, da slogi, ID-ji in druge manipulacije DOM znotraj senčnega elementa ne vplivajo na ostale dele strani in obratno. Ta izolacija je še posebej uporabna pri izdelavi komponent po meri, ker zagotavlja, da slogi definirani V komponenti, nenamerno ne spreminjajo ostalih elementov na strani, kar je lahko težava v večjih aplikacijah. Pri ustvarjanju elementa po meri, se mu lahko pripne shadow root. Shadow root je mesto, kjer se

nahaja shadow DOM. Tu je preprostprimer za ponazoritev koncepta: <!DOCTYPE html> <html lang="sl"> <head> <meta charset="UTF-8"> <title>Primer Shadow DOM</title> <style> p {color: blue;} </style> </head> <body> Odstavek, ki se nahaja zunaj Shadow DOM <element-po-meri></element-pomeri> <script> class NovElement extends HTMLElement { constructor() { super(); const shadowEl = this.attachShadow({ mode: 'open' }); shadowEl.innerHTML = ` <style> p{

```
color: red;
}
</style>
Odstavek znotraj elementa
Shadow DOM
`;
}
customElements.define('element-po-
meri', NovElement);
</script>
</body>
</html>
```

 ♥
 ♥ Primer Shadow DOM
 ×
 +

 ←
 →
 C
 ⋒
 ⑤
 file:///C:/Users/Domen/Pika\_2024\_3.html

Odstavek, ki se nahaja zunaj Shadow DOM Odstavek znotraj elementa Shadow DOM

V primeru je oznaka zunaj shadow DOM oblikovana z modrim besedilom, medtem ko je oznaka znotraj shadow DOM (znotraj strukture elementa po meri <element-po-meri>) oblikovana z rdečim besedilom. Kljub enakemu imenu oznake in slogovnim pravilom, so slogi omejeni na svojo DOM strukturo. Ta enkapsulacija zagotavlja, da slogi, definirani v shadowDOM-u, ne vplivajo na preostali del dokumenta.

Ko elementu dodamo shadow root, lahko način določimo kot odprt ali zaprt. Način določa raven dostopa do shadow roota iz JavaScripta. Odprt način, pri katerem so elementi dostopni preko JavaScripta, z element.shadowRoot tudi zunaj root elementa, to je najpogostejši način uporabe. V spodnjem primeru se v konzoli izpiše objekt.

```
const shadowEl =
```

element.attachShadow({ mode: 'open'
}); console.log(element.shadowEl);

Zaprt način je način, pri katerem elementi niso dostopni zunaj elementa preko element.shadowRoot, kar zagotavlja višjo raven enkapsulacije. V spodnjem primeru se v konzolo izpiše null.

const shadowEl =
element.attachShadow({ mode:
'closed' });
console.log(element.shadowEl);

Glavna prednost uporabe Shadow DOM je omogočanje enkapsulacije Slogi, definirani slogov. znotraj senčnega drevesa, ne vplivajo na zunanji dokument, zunanji slogi pa ne vplivajo na notranjo DOM strukturo. enkapsulacije Poleg DOM tudi ustvarjanje omogoča komponent, namenjenih za večkratno uporabo. Komponento lahko definirate enkrat, oblikujemo lastne jo znotraj enkapsulirane DOM strukture in jo znova uporabimo v ostalih aplikacijah. Shadow DOM je pomembna funkcija

pri razvoju spletnih komponent, ki razviialcem omogoča ustvarjanje enkapsuliranih komponent uporabniškega vmesnika, ki jih je mogoče večkrat uporabiti. Z izolacijo strukture in sloga komponente od preostalega dokumenta Shadow DOM zagotavlja zmogljiv način za izogibanje konfliktom, slogovnim izbolišanie modularnosti in izboljšanje vzdrževanja velikih spletnih aplikacij. Kot pri vsakem orodju je bistveno, da razumemo njegove prednosti in omejitve, da ga učinkovito vključite v razvoj.

#### Ne zamudite odličnih tečajev razvoja:

- JavaScript in CSS 9. 10.9.
- Introduction to JavaScript
   16. 19.9.
- Programming with HTML, CSS, and JavaScript 14. - 18.10.

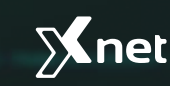

Tečaj

## **Security Bootcamp**

Miha Pihler & Milan Gabor

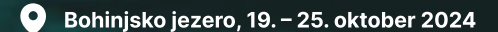

## 📐 .NET Aspire workshop

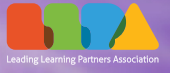

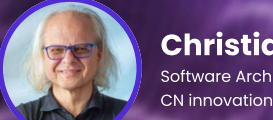

Christian Nagel Software Architect,

📅 **28. - 29.10. 2024** 🕓 09:00 - 16:00

🕎 V živo

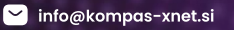

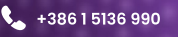

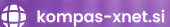

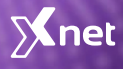

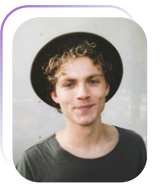

## CSS: @CONTAINER MOČNEJŠA ALTERNATIVA @MEDIA

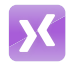

Lenart Svetek Frontend programer

Pravilo @container v CSS deluje podobno kot @media, vendar je v primerih še močnejše. mnogih Omogoča nam, da določimo en element kot container (konteiner) in glede na njegove dimenzije spremenimo videz elementov znotraj njega. Na primer, če imamo mrežno (grid) postavitev, ki jo želimo spremeniti v postavitev seznama (list), ko ni več dovolj prostora, bi uporabili pravilo @container.

Z tem pravilom si lahko zmanjšamo spreminjanje css vsakič ko želimo ponovno uporabati CSS pa ie starševski element drugačen. Osnovna struktura pravila @container Element, ki ga želimo definirati kot container. mora imeti naslednje lastnosti:

- container-name: Določimo ime kontejnerja.
- container-type: Določimo tip kontejnerja.

grid-layout { display: flex; flex-wrap: wrap; container-name: grid-layout; container-type: inline-size; grid-layout > .grid-item { flex-basis: 50%; @container grid-layout (width < 800px) {</pre> .grid-layout > .grid-item { flex-basis: 100%;

Pravilo @container omogoča tudi Če gnezdenje. znotraj enega kontejnerja definiramo še en @container, bo notranji @container upošteval dimenzije notranjega kontejnerja.

Z februrjem lanskega leta je @container podprt z strani vseh velikih spletnih brskalnikih Mozilla Firefox, Edge, Google Chrome, Safari, Opera.

Poglejmo si to zadevo v praksi:

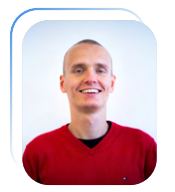

## POWER AUTOMATE – ZANKA ZA REZERVACIJO DOKUMENTA

Klemen Vončina Microsoft Office Specialist Master, MCT klemen.voncina@kompas-xnet.si

V SharePoint Online knjižnicah se včasih pojavi potreba po obvezni rezervaciji dokumenta, preden ga urejamo. V primeru, da imamo na dokumentni knjižnici nastavljeno tudi kakšno avtomatizacijo preko Power Automate, lahko to predstavlja težavo. Preden lahko dokument preko Power Automate spremenimo, ga moramo namreč v tem primeru ravno tako rezervirati. Vkolikor ima kdo dokument že rezerviran, bo Power Automate ki bi morala dokument akcija, rezervirati, neuspešna in tok se bo ustavil. V pomoč nam je lahko zanka, ki periodično poskusi z rezervacijo dokumenta. Pa poglejmo, kako jo lahko sestavimo.

Naš tok bomo začeli s SharePoint sprožilcem »When a file is created or

modified (properties only)«, ki ga povežemo Ζ našo dokumentno kniižnico. Toku nato dodamo spremenljivko tipa Integer. Tei spremenljivki kot začetno vrednost določimo 0, kasneje ра bomo spremenljivko ob vsakem neuspelem rezervaciie dokumenta poskusu povečali za 1, dokler ne bo doseženo neko najvišje število dovoljenih poskusov rezervacije. Posledično sem spremenliivko poimenoval Retrv Count.

V tok nato dodamo Do until zanko, ki ji v Loop Until določimo, naj se izvaja, dokler Retry Count ne doseže neke vrednosti, na primer 30. Kot prvo akcijo Do until zanke nastavimo Check out file, ki bo poskusila rezervirati dokument, ki je tok sprožil. Naslednja

| Initialize variable - Retry Count       Parameters     Settings       Code view     About | : «<br>When a file is created<br>or modified<br>(properties only) |
|-------------------------------------------------------------------------------------------|-------------------------------------------------------------------|
| Name *                                                                                    |                                                                   |
| Retry Count                                                                               |                                                                   |
| Type *                                                                                    |                                                                   |
| Integer                                                                                   | ~                                                                 |
| Value                                                                                     | (x) Initialize variable -<br>Retry Count                          |
| 0                                                                                         |                                                                   |

akcija bo povečanje spremenljivke Retry Count za 1, kar lahko naredimo z Increment akciio variable. Na naslednie mesto bomo dodali akcijo, ki se morda zdi nekoliko nesmiselna, a bo z dodatnimi nastavitvami postala ključni del zanke. Spremenljivko Retry Count bomo nastavili naše na maksimalno število poskusov, v tem primeru na 30, in sicer s Set variable akcijo. Na konec Do until zanke lahko dodamo še Delay akcijo, ki bo ob vsakem neuspelem poskusu počakala nekaj časa, preden ponovno poskusi z rezervacijo. Jaz bom na primer nastavil na 5 sekund.

Če bi tok poskusili pognati v tem trenutku, se ne bi zgodilo nič pametnega. V primeru, da ima dokument nekdo že rezerviran, bi zanka neuspešno poskusila z rezervacijo in tok bi se ustavil. Ključ je v pravilnih Run after nastavitvah. Increment variable akcija se mora zgoditi v primeru, da Check out file akcija ni uspešna. Set variable akcija se mora zgoditi, če je Increment variable akcija preskočena. In Delav akcija se mora ravno tako zgoditi v primeru, da je Set akcija preskočena. Na ta način se bodo akcije izvedle v ustreznem sosledju, na primeri Retry Count spremenlijvka se bo povečala za 1 samo v primeru, da bo rezervacija dokumenta neuspešna. Sicer bo ta akciia preskočena. In če bo preskočena, bo Retry Count variabla nastavljena na 30, zaradi česar se bo naša Do until zanka končala in tok se bo nadaljeval z drugimi akcijami. To je seveda najosnovnejša različica takšne zanke, ki bi jo lahko na

različne načine še nadgradili, denimo z mail obveščanjem v primeru končnega neuspeha rezervacije po 30 poskusih in tako naprej.

| Retry Count x        | is equal to 30       | Check out me                               |
|----------------------|----------------------|--------------------------------------------|
| dit in advanced mode | la cigan tao         |                                            |
| vanced parameters    | ✓ Show all Clear all | (x) Increment variable<br>Retry Count by 1 |
|                      |                      |                                            |
|                      |                      | (x) Set variable - Retry<br>Count to 30    |
|                      |                      | (+)<br>                                    |
|                      |                      |                                            |

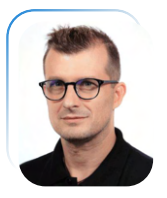

### GETTING STARTED WITH MICROSOFT DEFENDER VULNERABILITY MANAGEMENT

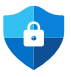

Sasha Kranjac MCT, MVP sasa@kranjac.eu

Microsoft Defender Vulnerability Management is a key component of the Microsoft Defender for Endpoint suite. It helps organizations identify, prioritize, and fix vulnerabilities in their network, reducing security risks. The Vulnerability Management dashboard acts as the main hub for security teams to track and address vulnerabilities.

#### **Key Features and Capabilities**

- Vulnerability Assessment: The dashboard offers a comprehensive view of vulnerabilities present in an organization's environment. It categorizes vulnerabilities based on severity, CVE IDs, and affected assets, making it easier to prioritize the most critical issues.
- Asset Inventory: MDVM provides an up-to-date inventory of assets, helping security teams understand the scope and potential impact of vulnerabilities.
- Risk-Based Prioritization: The dashboard uses a risk-based approach to prioritize vulnerabilities, considering factors

like exploitability and asset criticality. This helps organizations focus on fixing the vulnerabilities that pose the most significant threats.

- Integration with Microsoft
   Security Center: Integration with the broader Microsoft Security Center ecosystem ensures that security teams have a seamless experience in managing vulnerabilities alongside other security-related tasks.
- Remediation Workflows: Microsoft Defender Vulnerability Management allows security professionals to create and track remediation tasks, helping them efficiently manage the patching and mitigation process.
- **Customizable Reporting:** The dashboard provides customizable reporting options, enabling organizations to create reports tailored to their specific needs and compliance requirements.

#### Benefits of Using the Vulnerability Management Dashboard

А Vulnerability Management Dashboard significantly boosts security by offering a full overview of vulnerabilities. enabling efficient prioritization and mitigation. This proactive stance lowers the risk of breaches and reduces downtime from reactive measures. Additionally, its reporting features aid in meeting regulatory compliance and proving adherence to security standards.

Some of the benefits using Vulnerability Management dashboard are:

- Improved Security Posture: By providing a clear view of vulnerabilities and their potential impact, MDVM empowers organizations to make informed decisions, leading to a stronger security posture.
- Efficient Resource Allocation: With prioritized vulnerabilities and streamlined remediation workflows, security teams can allocate their resources effectively and focus on what matters most.
- Reduced Downtime and Risk: Timely identification and remediation of vulnerabilities help prevent security breaches and reduce the potential downtime associated with patching or mitigating vulnerabilities reactively.

- Compliance and Reporting: The customizable reporting capabilities facilitate compliance with regulatory requirements, making it demonstrate easier to due diligence in securing the organization's assets
- Seamless Integration: Integration with other Microsoft security solutions creates a holistic security ecosystem, allowing organizations to benefit from a unified and coherent approach to cybersecurity.

The Microsoft Defender Vulnerability Management dashboard is a powerful tool for organizations looking to strengthen their security posture. By providing a centralized platform to discover, prioritize, and remediate vulnerabilities, it helps security teams effectively manage the evolving threat landscape. Its risk-based prioritization, customizable reporting, and seamless integration with other Microsoft security tools make it an asset in the fight against cyber threats. As the cyber threat landscape continues to evolve, having a robust vulnerability management solution like MDVM is essential to maintaining a resilient and secure organization.

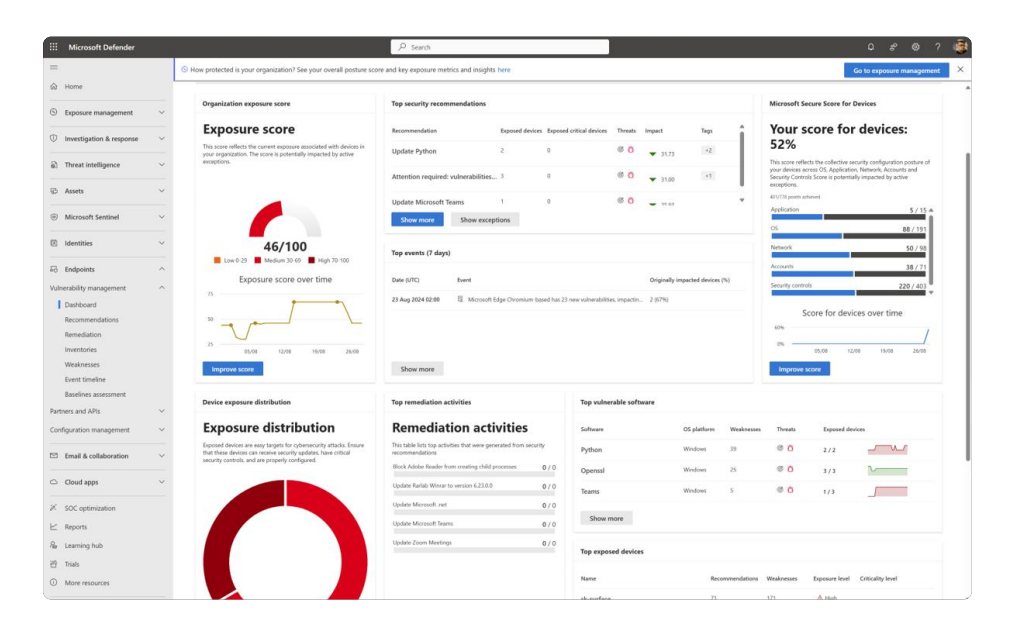

An integral part of the Microsoft Defender Vulnerability Management is the **Devices** page, placed under Assets category, where you can view all devices protected with Microsoft Defender for Endpoint - ones whose software inventories will be assessed by MDVM - and all their details, such as risk and exposure level, tags, incidents and alerts, timeline, security recommendations, security policies, but also software inventory, discovered vulnerabilities, and much more.

**Security recommendations** page contains information about protected devices' security recommendations, operating system version and related OS component, number of weaknesses found, remediation types and activities, impact to secure score and overall security posture, number of exposed devices, recommendations timeline, and tags associated with devices.

| Wernah beforder         | <br>P trant                                                                                                    |                                                                                                    |   |                          |                                           |     | 0 0             | 0 7       |
|-------------------------|----------------------------------------------------------------------------------------------------|----------------------------------------------------------------------------------------------------|---|--------------------------|-------------------------------------------|-----|-----------------|-----------|
|                         | 2 A Board Street Constitution and a second state of the second state of the second |                                                                                                    |   |                          |                                           |     |                 |           |
|                         |                                                                                                    |                                                                                                    |   |                          |                                           |     | The States      | page 2/2  |
| Specie rangement        | See will an yes handling utilized schembelined<br>for key inspire and number is pare support.                                                                                                    |                                                                                                    |   |                          |                                           |     |                 |           |
| insetigation & response | and and a state of the                                                                                                    |                                                                                                    |   |                          |                                           |     | -               |           |
| Testindepear            | The Data Alex - 1 X                                                                                                    |                                                                                                    |   |                          | ARE PROVIDED                              |     |                 | ar unarra |
| -                       | leady summain                                                                                                    | in patient                                                                                                    | - | Agend of the Association | Related surgement                         | 100 | Appendix in the |           |
| Manual Instead          | C Splan Tythen                                                                                                    | Water.                                                                                                    |   |                          | Splan.                                    | * 8 | 2.0             | 1000      |
| -                       | Riterian maint scherabilitie in Spend                                                                                                    | Water                                                                                                    |   |                          | Speed.                                    | * 8 | 1.1             |           |
| ingen l                 | C Typeles Microsoft Teams                                                                                                    | Walter                                                                                                    |   |                          | mouth here                                | * * | 1.1             | 5         |
| investing management    | <ul> <li>Book treatings or VECoge from two-bing downloaded researching content;</li> </ul>                                                                                                    | Water                                                                                                    |   |                          | Searly committee forties between          |     | 10.10           |           |
| Dational Accounts       | Bud associate file has noning orient buy test a president, ap. a tracket for othe                                                                                                    | -                                                                                                    |   |                          | bearly construction between               | * * | 1.1             |           |
| Recolution .            | Bod process making angluing from Pillan and Will commands                                                                                                    | Woles.                                                                                                    |   |                          | Interfacement (Plant Lefter Reductors)    | **  |                 |           |
| Test server             | <ul> <li>Bodi untratteti and unsigned processes that say hare 108</li> </ul>                                                                                                    | with the second second se |   |                          | Security constraints for large features   | * 0 | 1.1             | _         |
| Restrict encoment       | Bod. Adda: Rada: Name routing dild process.                                                                                                    | #100                                                                                                    |   |                          | Security control (Plant Sofies Reduction) | * * | 1.1             |           |
| manuari APs             | <ul> <li>Bod periment brough BM meet advertation</li> </ul>                                                                                                    | Web-                                                                                                    |   |                          | Search control (March Selection)          |     | 10,10           |           |
| Aposto rangement        | C Tipdes Dash.co                                                                                                    | 10.0m                                                                                                    |   |                          | Date in                                   |     | 1.1             | _         |
| Institution             | <ul> <li>Tipdes Microsoft Hand Studie 2021</li> </ul>                                                                                                    | ****                                                                                                    |   |                          | Read Include 551                          | * 0 |                 | V         |
| Ondage                  | Types Wester II. Media Paper II. write: 31,717                                                                                                    | ****                                                                                                    |   |                          | Tabalar II. Mada Tapa                     | * 0 | 1.1             | v         |
| TO optimization         | C Taylor Don Memory                                                                                                    | Walter                                                                                                    |   |                          | Turn Westings                             | * 0 | -               | Jan       |
| Louring had             | <ul> <li>Spales Relativities to assist Table</li> </ul>                                                                                                    | Walter                                                                                                    |   |                          | Radial Minus                              | 0.0 |                 | N         |
| -                       | C Spheric Strumonics 246.00                                                                                                    | -                                                                                                    |   |                          |                                           | * 0 | 1,1             | _         |
| Man maketan             | C Into Name and Add State Only and a 1978                                                                                                    |                                                                                                    |   |                          | Read Particular                           |     |                 | 100       |

The **Remediation** page contains list of **Activities** that are in progress or past due. Select a remediation activity to display more information on the right-side pane, where you can track a remediation activity, read the details, and view related recommendations, but also jump to the related component or the software page for more detailed information about the

| Microsoft Defender                     |   | and the second second se | P Sea                               | rch                        |                              |                      | ]              |           |            | 0 <i>8</i> 0?                   |
|----------------------------------------|---|----------------------------------------------------------------------------------------------------|-------------------------------------|----------------------------|------------------------------|----------------------|----------------|-----------|------------|---------------------------------|
| =                                      |   | The Microsoft Defender Wilnerability Manageme                                                                                                    | nt Add-on has been turned on for si | erver devices with Defende | r for Server P2 license.Lean | more about this char | ige.           |           |            | ×                               |
| 2 Home                                 |   |                                                                                                    |                                     |                            |                              |                      |                |           |            | A Filter by device groups (2/2) |
| Dxposure management                    | ~ | Software Vulnerable components                                                                                                    | Browser extensions Cer              | tificates Hardwar          | e & Firmware                 |                      |                |           |            |                                 |
| Investigation & response               | ~ | Software<br>203                                                                                                    |                                     |                            |                              |                      |                |           |            |                                 |
| Threat intelligence                    | ~ | ± Export                                                                                                    |                                     |                            |                              |                      |                | 203 items | P Search   | S Filter S Customize columns    |
| Assets                                 | ~ | Name                                                                                                    | OS platform                         | Versdor                    | Weaknesses                   | Threats              | Exposed device |           | Impact 🛈 🗼 | Tags                            |
| Microsoft Sentinel                     | ~ | Python                                                                                                    | Windows                             | Python.                    | 39                           | 0 0                  | 2/2            | <u></u>   | ▼ 31.73    | EOS versions +1                 |
| Identities                             | ~ | Teams                                                                                                    | Windows                             | Microsoft                  | 5                            | © 0                  | 1/3            |           | ▼ 25.93    |                                 |
| Endpoints                              | ~ | Jre                                                                                                    | Windows                             | Oracle                     | 30                           | © 0                  | 1/1            |           | ▼ 20.93    |                                 |
| erability management                   | ^ | Visual Studio 2022                                                                                                    | Windows                             | Nicrosoft                  | 17                           | 0 0                  | 2/2            | $\sim$    | ▼ 19.73    |                                 |
| Dashboard<br>Recommendations           |   | Vic Media Player                                                                                                    | Windows                             | Videolan                   | 4                            | @ 0                  | 2/2            | V         | ▼ 18.67    |                                 |
| Remediation<br>Inventories             |   | Meetings                                                                                                    | Windows                             | Zoom                       | 8                            | 0 0                  | 2/3            | <u></u>   | ▼ 16.80    |                                 |
| Weaknesses                             |   | U Winrar                                                                                                    | Windows                             | Rariab                     | 3                            | 0 0                  | 2/2            | V         | ▼ 15.20    |                                 |
| Event timeline<br>Baselines assessment |   | Git                                                                                                    | Windows                             | Git-som                    | 1                            | 0 0                  | 1/1            |           | • 10.93    |                                 |
| ners and APIs                          | ~ | Visual Studio Code                                                                                                    | Windows                             | Microsoft                  | 1                            | 00                   | 1/3            | VV I      | ▼ 10.27    |                                 |
| liguration management                  | ~ | net                                                                                                    | Windows                             | Microsoft                  | 10                           | @ 0                  | 1/2            |           | ▼ 10.00    | EOS versions +1                 |
| Email & collaboration                  | ~ |                                                                                                    |                                     |                            |                              |                      |                |           |            |                                 |

software you are inspecting.

The vulnerability management Inventory page gives vou an understanding of the software usage in your organization in the past 30 days. Similar to Recommendations page, this software usage information page has the same columns like weaknesses, threats, vendors and others, but here this information is relevant to the median usage of the software, rather than to the specific recommendation or a vulnerability.

Vulnerability Management in Microsoft Defender uses the same signals as endpoint protection in Defender for Endpoint to find and identify vulnerabilities.

On the Weaknesses page, you can see the software vulnerabilities that affect your devices. Each vulnerability has a Common Vulnerabilities and Exposures (CVE) ID. You can also see other information, such as severity, Common Vulnerability Scoring System (CVSS) rating, how common it is in your organization, related breach, threat insights, and more.

To protect your assets and organization from risk, you need to fix the vulnerabilities in exposed devices. If you see 0 in the Exposed Devices column, that means your devices are not vulnerable.

Event timeline is a risk news feed that helps you understand how new vulnerabilities or exploits can increase the risk for your organization. You can see events that may affect your organization's risk level. For example, you can discover new vulnerabilities that have emerged, vulnerabilities that can be exploited, exploit that have been added to an exploit kit, and more.

Event timeline also shows you how your exposure score and Microsoft Secure Score for Devices change over

| iii Microsoft Defender                                                                                         |                       |                                  |                        |                      | ₽ Search                              |                |                      |                                 |                      |                     | 0 8 0                                 |
|----------------------------------------------------------------------------------------------------|-----------------------|----------------------------------|------------------------|----------------------|---------------------------------------|----------------|----------------------|---------------------------------|----------------------|---------------------|---------------------------------------|
|                                                                                                    |                       |                                  |                        |                      |                                       |                |                      |                                 | C\$ 1                | umail notifications | settings 40 Filter by device groups G |
| 2 Home                                                                                                    |                       | CVEs Security advi               | sories                 |                      |                                       |                |                      |                                 |                      |                     |                                       |
| D Exposure management                                                                                          | ~                     | Vulnerabilities in my org<br>175 | anization Exploit      | table vulnerabilitie | s Critical vulnerabilities            | Zero-day vulne | rabilities Vulnerabi | ilities with no security update | Vulnerabilities with | some security upo   | lates                                 |
| 7 Investigation & response                                                                                     | ~                     | 🛓 Export                         |                        |                      |                                       |                |                      |                                 | 175 items 🔎 Se       | iarch               | Filter 🐨 Customize colum              |
| ) Threat intelligence                                                                                          | ~                     | Filters: Exposed devices         | Affects my organizatio | on ×                 |                                       |                |                      |                                 |                      |                     |                                       |
|                                                                                                    |                       | Name                             | Severity               | cvss                 | Affected Software                     | Age            | Published on         | First detected $\odot$          | Updated on           | Threats             | Exposed devices ↓ Tags                |
| ALLES                                                                                                    | -                     | CVE-2023-5363                    | BEE Medium             | 5.9                  | Openal (+ 33 more)                    | 10 months      | 24 Oct 2023 02:00    | 10 Nov 2023 01:31               | 13 Jul 2024 02:00    | @ 0                 | 1                                     |
| Microsoft Sentinel                                                                                             | ~                     | CVE-2024-2511                    |                        | 17                   | Openss! (+ 37 more)                   | 5 months       | 7 Apr 2024 18:00     | 15 Apr 2024 09:00               | 7 Apr 2024 18:00     | @ 0                 | 1                                     |
| dentities                                                                                                    | ~                     | CVE-2023-6237                    |                        | 3.1                  | Openal (+ 25 more)                    | 10 months      | 1 Nov 2023 17:00     | 15 Apr 2024 09:00               | 1 Nov 2023 17:00     | 0 0                 | 3                                     |
| Parlameter                                                                                                    | -                     | CVE-2023-5678                    | . Low                  | 32                   | Drade Openaal (+ 65 more)             | a year         | 13 Aut 2023 02:00    | 15 Nov 2023 01:30               | 27 Jul 2024 02:00    | 0 0                 | 3                                     |
| / encloses                                                                                                    |                       | CVE-2024-0727                    | Low                    | 3.1                  | Dracle Openaal (+ 66 more)            | 7 months       | 22 Jan 2024 01:00    | 3 Feb 2024 01:32                | 27 34 2024 02:00     | 0 0                 | 3                                     |
| Dashboard                                                                                                    |                       | CVE-2024-0450                    | Medium                 | 5.5                  | Dracle Platform (+ 141 more)          | 5 months       | 19 Mar 2024 01:00    | 5 Aug 2024 13:56                | 26 Aug 2024 02:00    | 0 0                 | 2                                     |
| Recommendations                                                                                                |                       | CVE-2024-38168                   | BEER High              | 7,5                  | Vicrosoft net (+ 5 more)              | 16 days        | 12 Aug 2024 02:00    | 14 Aug 2024 10:02               | 16 Aug 2024 21:10    | 0.0                 | 2                                     |
| Remediation                                                                                                    |                       | CVE-2024-38167                   | Median Median          | 65                   | Vicrosoft vet (+ 58 more)             | 15 days        | 13 Aug 2024 02:00    | 14 Aug 2024 09:49               | 16 Aug 2024 21:07    | 0 0                 | 2                                     |
| Weaknesses                                                                                                    |                       | CVE-2023-4807                    | HERE High              | 2.8                  | Openad (+ 14 mare)                    | a year         | 8 Sep 2023 02:00     | 15 Sep 2023 02:30               | 13 Aug 2024 02:00    | 0 0                 | 2                                     |
| Event timeline                                                                                                 |                       | CVE-2024-36052                   |                        | 65                   | Karlab Wierar                         | 3 months       | 20 May 2024 16:00    | 29 Jun 2024 10:03               | 20 Aug 2024 17:35    | 0.0                 | 2                                     |
| Baselines assessment                                                                                           |                       | CVE-2023-47360                   | REAL High              | 75                   | Videolan Vic Media Player (+ 22 more) | 10 months      | 2 Nov 2023 01:00     | 30 Nov 2023 02:02               | 1 Dec 2023 03:15     | @ 0                 | 2                                     |
| irtners and APIs                                                                                               | ~                     | CVE-2024-33899                   | Medium                 | 4.4                  | Rarlab Wierar                         | 4 months       | 27 Apr 2024 18:00    | 29 Jun 2024 10:03               | 3 Jul 2024 0359      | 0.0                 | 2                                     |
| orniguration management                                                                                        | ×                     | CVE-2023-6597                    | High                   | 84                   | Dracle Platform (+ 130 more)          | 9 months       | 7 Dec 2023 01:00     | 5 Aug 2024 13:56                | 26 Aug 2024 02:00    | 0 0                 | 2                                     |
| Email & collaboration                                                                                          | $\sim$                | CVE-2024-24698                   | Medium                 | 43                   | Loom Meetings (+ 2 more)              | 6 months       | 13 Feb 2024 01:00    | 13 Feb 2024 20:53               | 14 Feb 2024 14:59    | @ 0                 | 2                                     |
| Cloud apps                                                                                                    | ~                     | CVE-2024-30370                   |                        | 43                   | Karlab Wievar                         | 5 months       | 31 Mar 2024 18:00    | 29 Juni 2024 10:03              | 3 Apr 2024 14:38     | ø ö                 | 2                                     |
|                                                                                                    |                       | CVE-2024-24697                   | High                   | 7.2                  | Coom Meetings (+ 3 more)              | 6 manths       | 13 Feb 2024 01:00    | 13 Feb 2024 20.53               | 14 Feb 2024 14:59    | @ 0                 | 2                                     |
| s.v. optimization                                                                                              |                       | CVE-2024-24696                   | Medun                  | 6.8                  | foom Meetings (+ 2 more)              | 6 months       | 13 Feb 2024 01:00    | 13 Feb 2024 20:53               | 14 Feb 2024 14:59    | @ 0                 | 2                                     |
| Learning hub                                                                                                   |                       | CVE-2024-24695                   | Modum                  | 63                   | foom Meetings (+ 2 more)              | 6 months       | 13 Feb 2024 01:00    | 13 Feb 2024 20:53               | 14 Feb 2024 14:59    | @ 0                 | 2                                     |
| Trials                                                                                                    |                       | CVE-2024-24694                   | Medium                 | 5.9                  | foom Meetings                         | 5 months       | 8 Apr 2024 10:00     | 9 Apr 2024 21:41                | 10 Apr 2024 15:24    | @ 0                 | 2                                     |
| ) More resources                                                                                               |                       | CVE-2023-40217                   | High                   | 7.4                  | Drade Python3.11 (+ 182 more)         | a year         | 24 Aug 2023 02:00    | 5 Aug 2024 13:56                | 6 Jul 2024 02:00     | @ 0                 | 2                                     |
| the second second second second second second second second second second second second second second second s | and the second second |                                  | THE Hot                | 7.5                  | Adeolan Vic Media Player (+ 22 more)  | 10 months      | 2 Nov 2023 01:00     | 30 Nov 2023 02:02               | 1 Dec 2023 03:15     | 0.0                 | 2                                     |

time and what causes the changes. Events can have an impacton your devices or your score for devices. You can lower your exposure by taking action on the security recommendations that are most important.

Defender Vulnerability Management gives you visibility into your assets, smart assessments of your vulnerabilities, and tools to fix them for Windows, macOS, Linux, Android, iOS, and network devices.

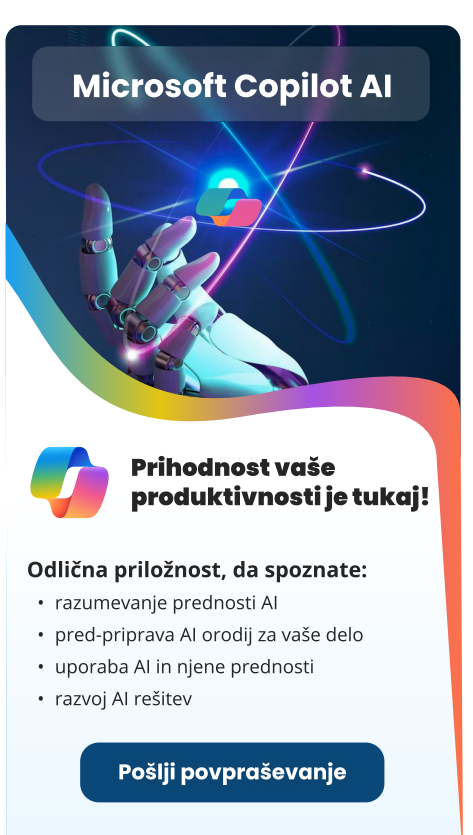

info@kompas-xnet.si

+386 1 5136 990

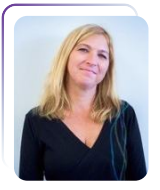

## KATERE DIGITALNE VEŠČINE LAHKO POENOSTAVIJO IN POLEPŠAJO DELO?

Petra Militarev Vodja izobraževanj

**S**te se kdaj vprašali, kako lahko postanete še učinkoviteiši in uspešnejši pri svojem delu? Medtem ko nenehno posodabliamo naprave in optimiziramo delovne procese, spregledamo pogosto naipomembneiši vidik – lastno znanje in veščine! Kaj potrebujete, da bi vaše delo postalo lažje, bolj učinkovito in celo bolj prijetno?

#### Posodobite svoje digitalne veščine

V današnjem dinamičnem digitalnem okolju je obvladovanje sodobnih tehnologij ključno za uspeh. Digitalne veščine ne prispevajo le k večji učinkovitosti, ampak tudi k večjemu zadovoljstvu pri delu. Z njimi lahko avtomatizirate ponavljajoče se naloge, izboljšate organizacijo dela in pridobite več časa za ustvarjalno razmišljanje. Tako boste bolie pripravljeni na prihodnje izzive in tehnološke spremembe.

#### Jesen je pravi čas za nov zagon

Jesenski čas je idealen za pridobivanje novega znanja in nadgradnjo vaših digitalnih veščin. V podjetju Kompas Xnet ponujamo širok nabor tečajev, ki vam bodo pomagali dvigniti vaše strokovno znanje na višjo raven. Z obvladovanjem naslednjih digitalnih orodij in tehnik bo vaše delo ne samo lažje, ampak tudi bolj zabavno in učinkovito:

#### **Microsoft Office 365**

- Napredne funkcije v Excelu: Z obvladovanjem funkcij, kot so VLOOKUP, SUMIFS, PIVOT tabele in mnogih drugih, boste lahko hitreje analizirali podatke in ustvarjali kompleksne preglednice, kar bo pohitrilo vaše odločitve.
- Profesionalne predstavitve v **PowerPointu:** Poznavanje animacij, prehodov, vdelava videoposnetkov in uporaba predlog, pripomore k ustvarjanju dinamičnih privlačnih in predstavitev.
- Sodelovanje v Microsoft Teams: Obvladovanje skupinskih klepetov, videokonferenc in integracij z drugimi aplikacijami bo izboljšalo vaš delovni ritem in olajšalo sodelovanje v realnem času.

- Učinkovita raba OneDrive: Upravljanje in deljenje datotek v oblaku ter sodelovanje na skupnih dokumentih vam omogoča, da so vaši podatki vedno dostopni in varno shranjeni.
- Upravljanje vsebin v
   SharePointu: Izboljšajte
   sodelovanje in dostopnost
   podatkov z naprednim
   upravljanjem dokumentov znotraj
   vaše organizacije.
- Avtomatizacija nalog s Power Automate: Ustvarjanje avtomatiziranih delovnih tokov zmanjšuje potrebo po ročnih opravilih, kar prihrani čas in zmanjša možnost napak.

#### Umetna inteligenca in podatki

Z že skoraj 30-letnimi izkušnjami v svetu IT ter obsežnim portfeljem tečajev smo pridobili dragocene izkušnje pri načrtovanju in izvajanju usposabljanj za naše stranke.

- Vizualizacija podatkov s Power
   BI: Analizirajte in vizualizirajte podatke z interaktivnimi poročili in nadzornimi ploščami, kar vam bo omogočilo boljše razumevanje podatkov in podprlo sprejemanje odločitev.
- Querying Data with Microsoft Transact-SQL: Obvladovanje jezika SQL vam bo omogočilo

učinkovito pridobivanje in manipulacijo podatkov iz baz, kar je ključno za učinkovito analizo.

- Obvladovanje osnov ChatGPT: Spoznajte osnove umethe inteligence in kako lahko učinkovito uporabljate orodie ChatGPT za izboljšanje komunikaciie učinkovitosti. in
- Ustvarjanje učinkovitih ukazov za Microsoft Copilot v Microsoft 365: Naučite se ustvarjati učinkovite ukaze, ki bodo olajšali uporabo vam Microsoft Copilota, vašega digitalnega pomočnika v Microsoft 365.
- Uvod v strojno učenje s
   Pythonom: Spoznajte osnove strojnega učenja, uporabo ključnih knjižnic in ustvarjanje preprostih modelov za analizo podatkov in napovedovanje trendov.
- Umetna inteligenca v poslovnih procesih: Razumeti, kako lahko umetna inteligenca izboljša poslovne procese, od avtomatizacije rutinskih nalog do optimizacije odločanja.

#### Kibernetska varnost in skladnost

• Osnove kibernetske varnosti: Naučite se prepoznati in se zaščititi pred spletnimi grožnjami. Zavarujte podatke in poskrbite za varnost znotraj organizacije.

#### Razvoj programske opreme

- Uvod v razvoj spletnih aplikacij: Pridobite znanje o osnovah razvoja spletnih aplikacij s HTML, CSS in JavaScript ter razširite svoje tehnične kompetence.
- Azure DevOps: Izboljšajte proces razvoja, testiranja in uvajanja programske opreme s pomočjo orodij za neprekinjeno integracijo in dostavo.

#### Upravljanje oblakov in infrastrukture

- Microsoft Azure
   Fundamentals: Spoznajte
   osnovne koncepte in storitve, ki jih
   ponuja Microsoft Azure, za lažje
   uvajanje in upravljanje rešitev v
   oblaku.
- Upravljanje in optimizacija
   virov v oblaku: Naučite se učinkovito upravljati vire v oblaku, zmanjšati stroške in izboljšati učinkovitost IT infrastrukture

#### Izboljšajte in poenostavite svoje delo

S pridobljenim znanjem boste lahko izkoristili potencial sodobnih digitalnih rešitev, s čimer boste delo ne le olajšali, ampak tudi polepšali. Ne glede na to, ali ste končni uporabnik, vodja IT ali IT strokovnjak, vam naši tečaji omogočajo, da postanete boljši v svoji vlogi in se uspešno soočite z izzivi, ki jih prinaša prihodnost.

Pridružite se nam na tečajih in odkrijte, kako lahko digitalne veščine poenostavijo vaše vsakodnevno delo. Vaša prihodnost se začne z nadgradnjo vašega znanja danes!

#### Ne zamudite odličnih tečajev

- Programming with HTML, CSS, and JavaScript 14. - 18.10.
- SharePoint 2016 End User
   Training 11. 13.9.
- SharePoint 2016 End User
   Training 14. 15.10.
- Microsoft SharePoint Server 2016 for the Site Owner/Power User
   9. - 10.9.
- Microsoft Excel znadaljevalni
  4. 9.9.
- Excel mojster 1 13.9.
- Analize podatkov v Excelu 20.9.
- Excel mojster 2 23.9.
- Excel mojster 3 4.10.
- Microsoft Excel začetni 7. 8.10.
- Excel mojster 4 21.10.
- Power Excel 28.10.

## **CERTNEXUS**<sup>®</sup>

#### Pooblaščeni izobraževalni partner CertNexus

Z veseljem in ponosom sporočamo, da ie Kompas Xnet postal pooblaščeni izobraževalni partner CertNexus! CertNexus je nepristranski certifikacijski organ, ki ponuja izobraževanja incertifikacije DATA SCIENCE za poslovne strokovnjake, strokovnjake na področju obvladovanja podatkov, razvijalce, IT strokovnjake ENGINEERS in strokovnjake za varnost. Poslanstvo CertNexus-a je prispevati h globalni vrzeli v PROGRAMMERS nastajajočih tehnoloških veščinah, hkrati pa posameznikom omogočiti pot do nagrajujočih karier na področju umetne inteligence (AI)/strojnega učenja, podatkovne znanosti, podatkovne etike, interneta stvari (IoT) in kibernetske varnosti.

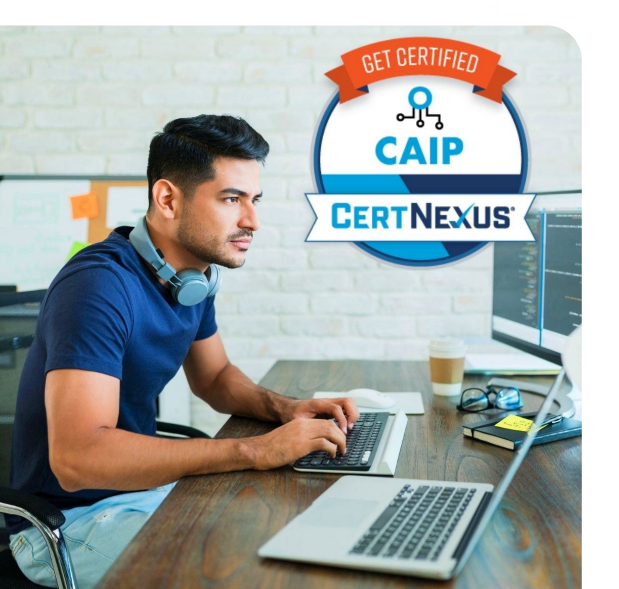

## **Attention Business Professionals!**

Learn how to cut through the confusion of AI and learn how to use it to enhance your day-to-day job responsibilities.

BUSINESS PRC

ITOPS

Inet

CertNexus

ETBIZ (AIBIZ/DSBIZ/IOTS

LEADERSHIP

Ob upoštevanju naraščajočih zahtev poslovnega okolja zaradi sprejemanja novih tehnologij, je ključno opremiti delovno silo z ustreznim znanjem. Zavezanost CertNexus-a kakovosti in pomembnosti razvoja tehnologije se ujema z našo misijo pri Kompas Xnetu. Skupaj si prizadevamo zagotoviti slovenskim strokovnjakom potrebno znanje in certifikate za uspeh v konkurenčnem IT okolju. Več o našem partnerstvu in celotnem sporočilu za javnost si lahko preberete tukaj: http://tinyurl.com/ zhna3bn7

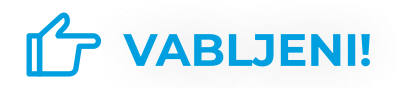

DOGODKOVNIK

## AKTUALNI TEČAJI 2024

## Office tečaji

| Microsoft Excel mojster 1<br>Trajanje: 13.9.2024                                             | Prijavite se |
|----------------------------------------------------------------------------------------------|--------------|
|                                                                                              |              |
| <b>Analize podatkov v Excelu</b><br>Trajanje: 20.9.2024                                      | Prijavite se |
| <b>Sodobna pisarna in uporaba Microsoft 365<br/>orodij 2.del</b><br>Trajanje: 26.9 27.9.2024 | Prijavite se |
| <b>Microsoft Power Bl</b><br>Trajanje: 1.10 3.10.2024                                        | Prijavite se |
| <b>Microsoft Project</b><br>Trajanje: 17.10 18.10.204                                        | Prijavite se |

## IT Infrastruktura tečaji

## AZ040 Automating Administration with PowerShell

Prijavite se

Prijavite se

Prijavite se

Prijavite se

Trajanje: 9.9. - 13.9.2024

5

Σ

#### 55199 SharePoint 2016 End User Training

Trajanje: 11.9. - 13.9.2024

SQL Server

s

## 55366AC Querying Microsoft SQL Server with Transact-SQ

Trajanje: 7.10. - 11.10.2024

#### 55200 SharePoint 2016 Power User Training

Trajanje: 14.10. - 15.10.2024

#### Al102 Designing and Implementing a Microsoft Azure Al Solution

Prijavite se

Trajanje: 30.9. - 4.10.2024

#### PL300 Microsoft Power BI Data Analyst

Trajanje: 25.11. - 27.11.2024

## **Tips & Tricks**

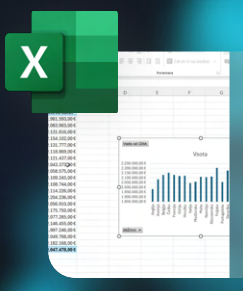

## Ustvarjanje grafikona

Spoznajmo, kako lahko v Excelu enostavno pretvorimo podatke iz tabele v grafikon.

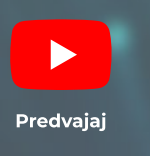

| X              |      | anstantij. Oothioor (Ja. )<br>Uniterpretere | The So   |
|----------------|------|---------------------------------------------|----------|
|                |      | 6                                           | н        |
|                |      | KRAJ                                        | DATUM RC |
| nkarjeva 96    | 9220 | Lendava - Lendka                            | 14.03.1  |
| lovenska 3     | 4294 | Kribe                                       | 5.03.11  |
| orvelika 41    | 8213 | Veliki Gaber                                | 7.12.14  |
| 6mska 76       | 2503 | Maribor                                     | 21.50.1  |
| ajuhova 10     | 1354 | Horjul                                      | 2.50.11  |
| artinska 179   | 2204 | Miklaul na Dravskem polju                   | 15.07.1  |
| ranjska 64     | 3201 | Śmartno v Robni dolini                      | 21.07.1  |
| portitieva 176 | 2205 | Starle                                      | 6.08.11  |
| 875ka 95       | 3263 | Gorica pri Silunici                         | 5.05.11  |
| avska 199      | 1222 | Trojane                                     | 23.05.1  |
| kozdna 76      | 1529 | Ljubljana                                   | 6.01.19  |
| enkarieva 4    | 4247 | Zgorráe Gorie                               | 3,50,55  |
| odičeva 108    | 8293 | StuGenec                                    | 28.05.1  |
| dealerva 212   | 4001 | Kranj - poštni predali                      | 25.07.1  |
| unajska 20     | 2288 | Hajdina                                     | 26.50.1  |
| orthows 4      | 9225 | Velika Polana                               | 8.05.15  |
| menska 18      | 3204 | Dobrna                                      | 28.50.1  |
| na ulica 107   | 1504 | Liubliana                                   | 8.06.11  |
| portitieva 176 | 9263 | Kugma                                       | 1.07.15  |
| ma ulica \$01  | 5250 | Solkan                                      | 50.50.1  |
| Qika 195       | 2325 | Kidričevo                                   | 20.08.1  |
|                |      |                                             |          |

## Odstranjevanje dvojnikov

Spoznajmo, kako lahko v Excelu enostavno odstranimo podvojene zapisane vrednosti celic.

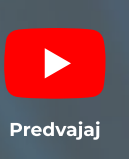

#### Skupne vsote v tabeli

Spoznajmo, kako lahko v Excelu enostavno nastavimo skupne vsote stolpcev v tabeli.

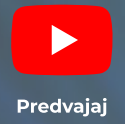

TO IN ŠE VEČ VSEBIN VAS ČAKA NA NAŠEM KANALU

https://www.youtube.com/@kompasxnet9864/videos

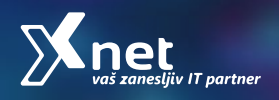

X

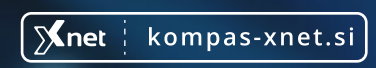